|       | _      | -    | _  |
|-------|--------|------|----|
| Hewl  | ett Pa | acka | rd |
| Entor |        |      |    |
| Enter | prise  |      |    |

HPE StorCLI User Guide

StorCLI-UG107-59CS November 2022 Version 1.7

### Abstract

This document includes feature, installation, and configuration information about Hewlett Packard Enterprise Smart Array MR Gen10 and is for the person who installs, administers, and troubleshoots servers and storage systems. Hewlett Packard Enterprise assumes you are qualified in the servicing of computer equipment and trained in recognizing hazards in products with hazardous energy levels.

## Notices

For a comprehensive list of changes to this document, see the Revision History.

© Copyright 2017-2022 Hewlett Packard Enterprise Development LP.

The information contained herein is subject to change without notice. The only warranties for Hewlett Packard Enterprise products and services are set forth in the express warranty statements accompanying such products and services. Nothing herein should be construed as constituting an additional warranty. Hewlett Packard Enterprise shall not be liable for technical or editorial errors or omissions contained herein. Links to third-party websites take you outside the Hewlett Packard Enterprise website. Hewlett Packard Enterprise has no control over and is not responsible for information outside the Hewlett Packard Enterprise website. Confidential computer software. Valid license from Hewlett Packard Enterprise required for possession, use or copying. Consistent with FAR 12.211 and 12.212, Commercial Computer Software, Computer Software Documentation, and Technical Data for Commercial Items are licensed to the U.S. Government under vendor's standard commercial license.

## Acknowledgments

Microsoft<sup>®</sup> and Windows<sup>®</sup> are either registered trademarks or trademarks of Microsoft Corporation in the United States and/or other countries.

Linux<sup>®</sup> is the registered trademark of Linus Torvalds in the U.S. and other countries.

MegaRAID<sup>™</sup>, CacheCade<sup>™</sup>, FASTPATH<sup>®</sup>, and SafeStore<sup>™</sup> are among the trademarks of Broadcom in the United States, the EU, and/or other countries. The term "Broadcom" refers to Broadcom Inc. and/or its subsidiaries.

## **Table of Contents**

| Chapter 1: Overview                                                    | 8  |
|------------------------------------------------------------------------|----|
| 1.1 Common Branding and Terminology                                    | 8  |
| Chapter 2: Installation                                                | 9  |
| 2.1 Installing the StorCLI Tool on Microsoft Windows Operating Systems |    |
| 2.2 Installing the StorCLI Tool on Linux Operating Systems             | 10 |
| 2.3 Installing the StorCLI Tool on VMware Operating Systems            | 10 |
| Chapter 3: StorCLI Tool Command Syntax                                 | 11 |
| Chapter 4: StorCLI Default Logging                                     | 13 |
| Chapter 5: StorCLI Commands                                            | 14 |
| 5.1 System Commands                                                    | 14 |
| 5.1.1 System Show Commands                                             | 14 |
| 5.2 Controller Commands                                                | 14 |
| 5.2.1 Show and Set Controller Properties Commands                      | 15 |
| 5.2.2 Controller Show Commands                                         | 19 |
| 5.2.3 Controller Debug Commands                                        | 20 |
| 5.2.4 Controller Background Tasks Operation Commands                   | 20 |
| 5.2.5 Controller Security Commands                                     | 24 |
| 5.2.6 Flashing Controller Firmware Command                             | 25 |
| 5.2.7 Controller Cache Command                                         | 25 |
| 5.2.8 Controller Configuration Commands                                | 26 |
| 5.2.9 Snapdump Commands                                                | 26 |
| 5.2.10 SPDM Commands                                                   | 26 |
| 5.3 Temperature Command                                                | 27 |
| 5.4 Diagnostic Command                                                 | 27 |
| 5.5 Drive Commands                                                     | 28 |
| 5.5.1 Drive Show Commands                                              | 28 |
| 5.5.2 Missing Drives Commands                                          | 29 |
| 5.5.3 Set Drive State Commands                                         | 30 |
| 5.5.4 Drive Initialization Commands                                    | 31 |
| 5.5.5 NVMe Drive Commands                                              | 31 |
| 5.5.6 Drive Firmware Download Commands                                 | 32 |
| 5.5.7 Drive Firmware Update through Parallel HDD Microcode             | 33 |
| 5.5.8 Locate Drives Commands                                           | 34 |
| 5.5.9 Drive Security Command                                           | 34 |
| 5.5.10 Drive Secure Erase Commands                                     | 34 |
| 5.5.11 Rebuild Drives Commands                                         | 35 |

|   | 5.5.12 Drive Copyback Commands                      | . 36 |
|---|-----------------------------------------------------|------|
|   | 5.5.13 Hot Spare Drive Commands                     | . 37 |
|   | 5.5.14 Drive Predictive Failure Monitoring Commands | . 38 |
|   | 5.5.15 Drive Sanitize Commands                      | . 39 |
|   | 5.6 Virtual Drive Commands                          | 39   |
|   | 5.6.1 Add Virtual Drives Commands                   | . 40 |
|   | 5.6.2 Delete Virtual Drives Commands                | . 42 |
|   | 5.6.3 Virtual Drive Show Commands                   | . 43 |
|   | 5.6.4 Preserved Cache Commands                      | . 43 |
|   | 5.6.5 Change Virtual Drive Properties Commands      | . 44 |
|   | 5.6.6 Virtual Drive Initialization Commands         | . 45 |
|   | 5.6.7 Virtual Drive Erase Commands                  | . 46 |
|   | 5.6.8 Virtual Drive Migration Commands              | . 47 |
|   | 5.6.9 Virtual Drive Consistency Check Commands      | . 48 |
|   | 5.6.10 Background Initialization Commands           | . 49 |
|   | 5.6.11 Virtual Drive Expansion Commands             | . 50 |
|   | 5.6.12 Display the Bad Block Table                  | . 50 |
|   | 5.6.13 Clear the LDBBM Table Entires                | . 50 |
|   | 5.6.14 Clear a Configuration                        | . 50 |
|   | 5.6.15 Virtual Drive Security Command               | . 51 |
|   | 5.7 Foreign Configurations Commands                 | 51   |
|   | 5.8 BIOS-Related Commands                           | 51   |
|   | 5.8.1 OPROM BIOS Commands                           | . 52 |
|   | 5.9 Drive Group Commands                            | 52   |
|   | 5.9.1 Drive Group Show Commands                     | . 52 |
|   | 5.10 Enclosure Commands                             | 54   |
|   | 5.11 PHY Commands                                   | 54   |
|   | 5.12 Log File Commands                              | 55   |
|   | 5.13 Energy Pack Commands                           | 56   |
| С | hapter 6: Frequently Used Tasks                     | . 58 |
|   | 6.1 Showing the StorCLI Tool Version                | 58   |
|   | 6.2 Showing the StorCLI Tool Help                   | 58   |
|   | 6.3 Showing System Summary Information              | 58   |
|   | 6.4 Showing Free Space in a Controller              | 58   |
|   | 6.5 Adding Virtual Drives                           | 58   |
|   | 6.6 Setting the Cache Policy in a Virtual Drive     | 59   |
|   | 6.7 Snowing Virtual Drive Information               | 59   |
|   | 6.8 Deleting virtual Drives                         | 59   |
|   | o.y Flashing Controller Firmware                    | 59   |

| Chapter 7: Generic Command Line Interface Error Messages | 60 |
|----------------------------------------------------------|----|
| 7.1 Error Messages and Descriptions                      | 60 |
| Appendix A: Support and Other Resources                  | 64 |
| A.1 Accessing Hewlett Packard Enterprise Support         | 64 |
| A.2 Accessing Updates                                    | 64 |
| A.3 Customer Self Repair                                 | 65 |
| A.4 Remote Support                                       | 65 |
| A.5 Warranty Information                                 | 65 |
| A.6 Regulatory Information                               | 66 |
| A.7 Documentation Feedback                               | 66 |
| Revision History                                         | 67 |

## **Chapter 1: Overview**

The Storage Command Line Interface (StorCLI) tool is the command line management software designed for the MegaRAID product line. The StorCLI tool is a command line interface that is designed to be easy to use, consistent, and easy to script. This chapter provides information on how to install and use the StorCLI tool and explains the various features of the StorCLI tool.

**NOTE:** The legacy commands are deprecated from this guide.

## 1.1 Common Branding and Terminology

**NOTE:** Some of the commands, arguments, and error messages listed in this guide might not be applicable to all users because these are generic commands and only run depending on the type of controller that is used, the features enabled for a particular controller, the storage environment that you configure, and so on.

The table that follows details the most common MegaRAID and StorCLI terminologies and their equivalent or corresponding ProLiant/Hewlett Packard Enterprise terminologies.

| MegaRAID/StorCLI Terminology      | ProLiant/Hewlett Packard Enterprise Terminology |
|-----------------------------------|-------------------------------------------------|
| Broadcom                          | HPE                                             |
| Avago                             | HPE                                             |
| LSI                               | HPE                                             |
| Avago 9361-24I RAID Controller    | HPE Smart Array P824i-p MR Gen10 Controller     |
| Broadcom 9361-24I RAID Controller | HPE Smart Array P824i-p MR Gen10 Controller     |
| Drive Group                       | Array                                           |
| DG                                | Array                                           |
| Span                              | Parity Group                                    |
| Drive Slot                        | Drive Bay                                       |
| Energy Pack                       | HPE Smart Storage Battery                       |
| Supercap                          | HPE Smart Storage Battery                       |
| Reconstruction                    | Transformation                                  |
| TTY Log                           | Serial Log/Serial Log Output                    |
| Virtual Drive                     | Logical Drive                                   |
| VD                                | Logical Drive/LD                                |
| PD                                | Drive                                           |
| Hot Spare                         | Spare Drive                                     |

#### Table 1 Common Branding and Terminology

## **Chapter 2: Installation**

The following table provides a list of supported controllers and operating systems.

| Table 2 | 0 | perating | S        | vstems | Su | nn | ort | Matr | ix |
|---------|---|----------|----------|--------|----|----|-----|------|----|
|         |   | perating | <b>U</b> | yatema | ou | νν | υiι | wau  | 17 |

| Operating System            | Version/Flavors                                                                                                    |  |
|-----------------------------|----------------------------------------------------------------------------------------------------|--|
| Supported Controllers       | <ul> <li>HPE MR416i-p Gen11</li> <li>HPE MR416i-o Gen11</li> <li>HPE MR216i-p Gen11</li> <li>HPE MR216i-o Gen11</li> <li>HPE MR408i-o Gen11</li> <li>HPE MR416i-p Gen10+</li> <li>HPE MR416i-a Gen10+</li> <li>HPE MR216i-p Gen10+</li> <li>HPE MR216i-a Gen10+</li> <li>HPE MR216i-a Gen10+</li> <li>HPE Smart Array P824i-p MR Gen10 Controller</li> </ul>                                                                                                    |  |
| Supported operating systems | Microsoft Microsoft Windows Server 2022 (LTSC) Microsoft Windows Server 2019 (LTSC) Linux Red Hat Enterprise Linux 9.0 (64 bit) Red Hat Enterprise Linux 8.6 (64 bit) Red Hat Enterprise Linux 8.5 (64 bit) Red Hat Enterprise Linux 8.4 (64 bit) SUSE Linux Enterprise Server 15 SP3 SUSE Linux Enterprise Server 15 SP1 SUSE Linux Enterprise Server 12 SP5 SUSE Linux Enterprise Server 12 SP3 Ubuntu Ubuntu 22.04 LTS Ubuntu VMware vSphere 7.0 U3 c VMware vSphere 7.0 U3 c VMware vSphere 7.0 U3 VMware vSphere 6.7 U3 VMware vSphere 6.7 U2 VMware vSphere 6.7 U1 |  |

**NOTE:** When installing StorCLI on a Linux or Ubuntu operating system, the StorCLI binary is installed in the /opt/MegaRAID/ directory.

# 2.1 Installing the StorCLI Tool on Microsoft Windows Operating Systems

The Windows StorCLI binary file is provided in a binary format, and no separate installation is required.

- 1. Copy the binary file from the CD or from the company website.
- 2. Place the binary file in the directory from which you want to run the StorCLI tool, and run the tool.

NOTE: You must run the StorCLI tool using the administrator privileges.

Because Windows PowerShell is not fully supported by the StorCLI tool, use either one of the following techniques to run commands in the StorCLI tool in a Windows PowerShell:

Enclose commands in double quotes.

For example,

storcli "/cx show"

Launch the command prompt from within the Windows PowerShell to run the StorCLI commands.

## 2.2 Installing the StorCLI Tool on Linux Operating Systems

To install the StorCLI tool on Linux operating systems, perform the steps that follow:

- 1. Unzip the StorCLI tool package.
- 2. To install the StorCLI RPM feature, run the rpm -ivh <StorCLI-x.xx-x.noarch.rpm> command.

The StorCLI binary is installed in the /opt/MegaRAID/ directory.

3. To upgrade the StorCLI RPM feature, run the rpm -Uvh <StorCLI-x.xx-x.noarch.rpm> command.

## 2.3 Installing the StorCLI Tool on VMware Operating Systems

To install the StorCLI tool on VMware operating systems, run the command that follows from the command line: esxcli software vib install -v=<path-to-vib-package>

For example:

esxcli software vib install -v=/vmfs/volumes/datastore1/StorCliMN/vmware-esx-StorCli-1.01.04.vib

**NOTE:** Broadcom provides three variants of the StorCLI tool for VMware to be compatible with the ESXi versions and MegaRAID drivers:

VMware – This package must be used on ESXi 4.x servers.

VMware-MN – This package must be used on ESXi 6.x servers and onwards when the driver used is a legacy MegaRAID SAS device driver.

VMware MN-NDS – This package must be used with a MegaRAID driver, lsi\_mr3, which is a native driver.

## **Chapter 3: StorCLI Tool Command Syntax**

This chapter describes the StorCLI command syntax and the valid values for each parameter in the general command syntax.

NOTE: In large configurations, running two instances of the StorCLI tool at the same time is not recommended.

The StorCLI tool syntax uses the following general format: <[object identifier]> <verb> <[adverb | attributes | properties]> <[key=value]>

The StorCLI tool supports the object identifiers listed in the table that follows.

Table 3 Object Identifiers in the StorCli Command Syntax

| Object Identifier              | Description                                                                                 |  |  |
|--------------------------------|---------------------------------------------------------------------------------------------|--|--|
| No object identifier specified | If no object identifier exists, the command is a system command.                            |  |  |
| /cx                            | This object identifier is for controller <i>x</i> .                                         |  |  |
| /c <b>x</b> /v <b>x</b>        | This object identifier is for a virtual drive x on controller x.                            |  |  |
| /c <b>x</b> /vall              | This object identifier is for all virtual drives on controller x.                           |  |  |
| /cx/ex                         | This object identifier is for an enclosure <i>x</i> on controller <i>x</i> .                |  |  |
| /cx/eall                       | This object identifier is for all enclosures on controller x.                               |  |  |
| /cx/fx                         | This object identifier is for a foreign configuration x on controller x.                    |  |  |
| /cx/fall                       | This object identifier is for all foreign configurations on controller x.                   |  |  |
| /cx/ex/sx                      | This object identifier is for the drive is slot x on enclosure x on controller x.           |  |  |
| /cx/sx                         | This object identifier represents the drives that are directly attached to controller x.    |  |  |
| /cx/ex/sall                    | This object identifier is for all the drives on enclosure <i>x</i> on controller <i>x</i> . |  |  |
| /cx/dx                         | This object identifier is for the drive group <i>x</i> .                                    |  |  |
| /cx/dall                       | This object identifier is for the all drive groups on enclosure x.                          |  |  |
| /cx/px                         | This object identifier is for a PHY <i>x</i> on controller <i>x</i> .                       |  |  |
| /cx/pall                       | This object identifier is for all PHY on controller x.                                      |  |  |

**NOTE:** If enclosures are not used to connect physical drives to the controller, you do not specify the enclosure ID in the command.

The StorCLI tool supports the verbs that follow.

#### Table 4 Verbs in the StorCLI Command Syntax

| Verbs    | Description                                                                                       |  |  |
|----------|---------------------------------------------------------------------------------------------------|--|--|
| add      | This verb adds virtual drives, Just a Bunch of Disks (JBODs), and so on to the object identifier. |  |  |
| del      | This verb deletes a drive, value, or property of the object identifier.                           |  |  |
| set      | This verb sets a value of the object identifier.                                                  |  |  |
| show     | This verb shows the value and properties of the object identifier.                                |  |  |
| pause    | This verb pauses an ongoing operation.                                                            |  |  |
| resume   | This verb resumes paused operation.                                                               |  |  |
| download | This verb downloads and flashes a file to the target.                                             |  |  |
| start    | This verb starts an operation.                                                                    |  |  |
| flush    | This verb flushes a controller cache or a drive cache.                                            |  |  |

#### Table 4 Verbs in the StorCLI Command Syntax (Continued)

| Verbs      | Description                                                                                             |  |  |
|------------|----------------------------------------------------------------------------------------------------|--|--|
| stop       | This verb stops an operation that is in progress. A stopped process cannot be resumed.                  |  |  |
| import     | This verb imports the foreign configuration into the drive.                                             |  |  |
| expand     | This verb expands the size of the virtual drive.                                                        |  |  |
| insert     | This verb replaces the configured drive that is identified as missing, and starts an automatic rebuild. |  |  |
| flasherase | This verb erases the Flash memory on the controller.                                                    |  |  |
| restart    | This verb restarts the controller without a system reboot.                                              |  |  |
| et         | This verb obtains the data from the controller.                                                         |  |  |
| set        | This verb sets a value of the object identifier.                                                        |  |  |

- <[adverb | attributes | properties]>
   Specifies what the verb modifies or displays.
- <[key=value]>

Specifies a value, if a value is required by the command.

## **Chapter 4: StorCLI Default Logging**

Default logging functionality has been enabled in StorCLI. When a default log file is created, the file is saved as storcli.log. Each time default logging occurs, the information is added to the storcli.log. Once the log file reaches a maximum size of 3 MB, a new log file is created. There can be up to four log files at any given time. For example:

- storcli.log
- storcli.log.1
- storcli.log.2
- storcli.log.3

Due to default logging, there is a space limitation in light operating systems such as VMware or UEFI.

NOTE: StorCLI default logging requires a minimum of 20 MB of free space.

There are two conditions under which StorCLI logging occurs.

- When the storcliconf.ini file is present in the same directory as the StorCLI binary.
   Logging happens to the file name specified in the ini file. This is useful in situations where default logging will not work.
   For example, a segmentation fault occurs or a crash happens in StorCLI binary. In these situations, collect a StorCLI log
- file by placing the storcliconf.ini file in the same working directory as StorCLI.
  When the storcliconf.ini file is not present in the same directory as the StorCLI binary.

Default logging occurs automatically.

Use the nolog option to disable logging for any command.

For example, include the nolog option in the storcli /cx show nolog command to prevent default logging.

## **Chapter 5: StorCLI Commands**

The StorCLI tool is a command line utility tool. The StorCLI tool is not case sensitive. The order in which you specify the command options should be the same as in this document; otherwise, the commands might fail.

Abbreviations used in the StorCLI command line options are not changed.

StorCLI does not support the Snapshot feature.

**NOTE:** Some of the commands, arguments, and error messages listed in this guide might not be applicable to all the users as these are generic commands and only execute depending on the type of the controller that is being used, the features that are enabled for a particular controller, the storage environment that a user is using, and so on.

This section describes the commands supported by the StorCLI tool.

## 5.1 System Commands

### 5.1.1 System Show Commands

The Storage Command Line Interface (StorCLI) tool supports the following system show commands:

storcli show all
storcli show ctrlcount
storcli show help
storcli -v

The detailed description for each command follows.

#### storcli show

This command shows a summary of controller and controller-associated information for the system. The summary includes the number of controllers, the host name, the operating system information, and an overview of the existing configuration.

#### storcli show all

This command shows the list of controllers and controller-associated information, information about the drives that need attention, and advanced software options.

#### storcli show ctrlcount

This command shows the number of controllers detected in the server.

#### storcli show help

This command shows help for all commands at the server level.

#### <u>storcli -v</u>

This command shows the StorCLI tool version.

## 5.2 Controller Commands

Controller commands provide information and perform actions related to the specified controller, such as the /c0 controller. The StorCLI tool supports the controller commands described in this section.

### 5.2.1 Show and Set Controller Properties Commands

Controller commands provide information and perform actions related to the specified controller, such as the /c0 controller. The Storage Command Line Interface Tool supports the controller commands described in this section.

| Table 5 | Controller | Commands | Quick | Reference | Table |
|---------|------------|----------|-------|-----------|-------|
|         |            |          |       |           |       |

| Commands                       | Value Range                                        | Description                           |
|--------------------------------|----------------------------------------------------|---------------------------------------|
| show <properties></properties> | See Table 6                                        | Shows specific controller properties. |
| set <properties></properties>  | See Table 6                                        | Sets controller properties.           |
| show                           | all: Shows all properties of the virtual drive.    | Shows physical drive information.     |
|                                | freespace: Shows the free space in the controller. |                                       |
|                                | See Section 5.2.2, Controller Show Commands.       |                                       |

**NOTE:** You cannot set multiple properties with a single command.

#### storcli /cx show <property>

This command shows the current value of the specified property on the specified controller.

General example output:

Status Code = 0
Status = Success
Description = None
Controller: 0
Property\_name = Property\_value

You can show the following properties using the storcli /cx show <property1> | <property2> command.

| storcli | /cx | show | abortcconerror             |
|---------|-----|------|----------------------------|
| storcli | /cx | show | activityforlocate          |
| storcli | /cx | show | backplane                  |
| storcli | /cx | show | badblocks                  |
| storcli | /cx | show | bgirate                    |
| storcli | /cx | show | bootwithpinnedcache        |
| storcli | /cx | show | cachebypass                |
| storcli | /cx | show | cacheflushint              |
| storcli | /cx | show | ccrate                     |
| storcli | /cx | show | coercion                   |
| storcli | /cx | show | consistencycheck cc        |
| storcli | /cx | show | copyback                   |
| storcli | /cx | show | directpdmapping            |
| storcli | /cx | show | DPM                        |
| storcli | /cx | show | eccbucketleakrate          |
| storcli | /cx | show | eccbucketsize              |
| storcli | /cx | show | failpdonsmarterror         |
| storcli | /cx | show | flushwriteverify           |
| storcli | /cx | show | jbod                       |
| storcli | /cx | show | loadbalancemode            |
| storcli | /cx | show | maintainpdfailhistory      |
| storcli | /cx | show | migraterate                |
| storcli | /cx | show | ncq                        |
| storcli | /cx | show | ocr                        |
| storcli | /cx | show | parityreadcachebypass      |
| storcli | /cx | show | patrolread pr              |
| storcli | /cx | show | prcorrectunconfiguredareas |
| storcli | /cx | show | prrate                     |
| storcli | /cx | show | rebuildrate                |

storcli /cx show rehostinfo
storcli /cx show restorehotspare
storcli /cx show safeid
storcli /cx show smartpollinterval
storcli /cx show spinupdelay
storcli /cx show spinupdrivecount
storcli /cx show SGPIOforce
storcli /cx show time
storcli /cx show usefdeonlyencrypt
storcli /cx show wbsupport

#### storcli /cx set <property> = <value>

General example output: Status Code = 0 Status = Success Description = None Controller 0, new Property\_name = Property\_value

The following commands are examples of the properties that can be set using the storcli /cx set

<property>=<value> command: storcli /cx set abortcconerror=<on|off> storcli /cx set termlog[=on|off|offthisboot] storcli /cx set activityforlocate=<on|off> storcli /cx set bgirate=<value> storcli /cx set bootwithpinnedcache=<on|off> storcli /cx set backplane [mode=<0-3>][expose=<on|off>] storcli /cx set cachebypass=<on|off> storcli /cx set cacheflushinterval=<value> storcli /cx set ccrate=<value> storcli /cx set coercion=<value> storcli /cx set consistencycheck [cc=[off|seq|conc][delay=value] [starttime=yyyy/mm/dd hh] [excludevd=x-y, z |None] storcli /cx set copyback=<on|off> type=<smartssd|smarthdd|all> storcli /cx set directpdmapping=<on|off> storcli /cx set DPM=<on|off> storcli /cx set driveactivityled=<on|off> storcli /cx set eccbucketleakrate=<value> storcli /cx set eccbucketsize=<value> storcli /cx set foreignautoimport=<on|off> storcli /cx setfailpdonsmarterror=<on|off> storcli /cx setflushwriteverify=<on|off> storcli /cx set immediateio=<on|off> storcli /cx set jbod=<on off> storcli /cx set loadbalancemode=<value> storcli /cx set maintainpdfailhistory=<on|off> storcli /cx set migraterate=<value> storcli /cx set ncq=<on|off> storcli /cx set ocr=[on|off] storcli /cx set parityreadcachebypass=<on|off> storcli /cx set patrolread |pr {=on mode=<auto|manual>} | {off} storcli /cx set prcorrectunconfiguredareas=<on|off> storcli /cx set prrate=<value> storcli /cx set rebuildrate=<value> storcli /cx set restorehotspare=<on|off> storcli /cx set smartpollinterval=<value> storcli /cx set spinupdelay=<value> storcli /cx set spinupdrivecount=<value> storcli /cx set stoponerror=<on|off> storcli /cx set supportssdpatrolread=<on|off>

```
storcli /cx set SGPIOforce=<on|off>
storcli /cx set sesmonitoring=[on|off]
storcli /cx set time=yyyymmdd hh:mm:ss/systemtime
storcli /cx set termlog[=on|off|offthisboot]
storcli /cx set usefdeonlyencrypt=[on|off]
```

The table that follows lists and describes the properties for the show and set commands.

#### Table 6 Properties for Show and Set Commands

| Property Name     | Set Command Range                                                                                                    | Description                                                                                                    |
|-------------------|----------------------------------------------------------------------------------------------------|----------------------------------------------------------------------------------------------------|
| abortcconerror    | on off                                                                                                    | Aborts a consistency check when it detects an inconsistency.                                                                                    |
| activityforlocate | on off                                                                                                    | Enables or disables drive activity, drive<br>activity locates functions for systems without<br>SGPIO/SES capabilities.                          |
| bgirate           | 0 to 100                                                                                                    | Sets background initialization rates in percentages.                                                                                            |
| backplane mode    | <ul> <li>0: Use autodetect logic of backplanes, such as SGPIO and I<sup>2</sup>C SEP using GPIO pins.</li> <li>1: Disable autodetect SGPIO.</li> <li>2: Disable I<sup>2</sup>C SEP autodetect.</li> <li>3: Disable both the autodetects.</li> </ul> | Configures enclosure detection on a non-SES/expander backplane.                                                                                 |
| backplane expose  | on off                                                                                                    | Enables or disables device drivers to expose<br>enclosure devices; for example, expanders,<br>SEPs.                                             |
| cachebypass       | on off                                                                                                    | Enables or disables the cache bypass performance improvement feature.                                                                           |
| cacheflushint     | 0 to 255, default value 4                                                                                                    | Sets cache flush interval in seconds.                                                                                                    |
| ccrate            | 0 to 100                                                                                                    | Sets consistency check rate in percentage.                                                                                                    |
| coercion          | 0: No coercion<br>1: 128 MB<br>2: 1 GB                                                                                                    | Sets drive capacity in coercion mode.                                                                                                    |
| consistencycheck  | See Consistency Check Commands.                                                                                                    | See Consistency Check Commands.                                                                                                    |
| copyback          | <pre>on off type = smartssd smarthdd all smartssd: Copy back enabled for SSD drives. smarthdd: Copy back enabled for HDD drives. all: Copy back enabled for both SSD drives and HDD drives. Example: storcli /cx set copyback=on type=all</pre>     | Enables or disables copy back for drive types.                                                                                                  |
| directpdmapping   | on off                                                                                                    | Enables or disables direct physical drive<br>mapping. When enclosures are used, this<br>feature is disabled; otherwise it should be<br>enabled. |
| DPM               | on off                                                                                                    | Enables or disables drive performance monitoring                                                                                                |
| driveactivityled  | on off                                                                                                    | Activate or deactivate the Drive Activity LED.                                                                                                  |
| eccbucketleakrate | 0 to 65535                                                                                                    | Sets the leak rate of the single-bit bucket in minutes (one entry removed per leak-rate).                                                       |

#### Table 6 Properties for Show and Set Commands (Continued)

| Property Name                  | Set Command Range         | Description                                                                                                    |
|--------------------------------|---------------------------|----------------------------------------------------------------------------------------------------|
| eccbucketsize                  | 0 to 255                  | Sets the size of ECC single-bit-error bucket (logs event when full).                                                                                                    |
| foreignautoimport              | on off                    | Imports a foreign configuration automatically, at boot.                                                                                                    |
| failpdonsmarterror             | on off                    | Enables or disables the <i>Fail PD on SMARTer</i> property.                                                                                                    |
| flushwriteverify               | on off                    | Enables or disables the Write Verify feature.<br>This feature verifies if the data was written<br>correctly to the cache before flushing the<br>controller cache.                                                                 |
| immediateio                    | on off                    | Enables or disables Immediate I/O transactions.                                                                                                    |
| jbod                           | on off                    | Enables or disables JBOD mode; by default,<br>drives become system drives. Not supported<br>by all controllers.<br><b>NOTE:</b> If you try to disable the JBOD mode,<br>and if any of the JBODs has an operating.                 |
|                                |                           | system/file system, the StorCLI tool displays<br>a warning message that indicates the JBOD<br>has an operating system or a file system on<br>it and prompts you to use the force option<br>to proceed with the disable operation. |
| loadbalancemode                | on off                    | Enables or disables automatic load<br>balancing between SAS phys or ports in a<br>wide port configuration.                                                                                                    |
| maintainpdfailhistory          | on off                    | Maintains the physical drive fail history.                                                                                                    |
| migraterate                    | 0 to 100                  | Sets data migration rate in percentage.                                                                                                    |
| ocr                            | on off                    | Displays the online conroller reset ocr status.                                                                                                    |
| parityreadcachebypass          | on off                    | Sets the parityreadcachebypass.                                                                                                    |
| patrolread pr                  | See Patrol Read Commands. | See Patrol Read Commands.                                                                                                    |
| prcorrectunconfiguredarea<br>s | on off                    | Correct media errors during PR by writing 0s to unconfigured areas of the disk.                                                                                                    |
| prrate                         | 0 to 100                  | Sets the patrol read rate of the virtual drives in percentage.                                                                                                    |
| rebuildrate                    | 0 to 100                  | Sets the rebuild rate of the drive in percentage.                                                                                                    |
| reconrate                      | 0 to 100                  | Sets the reconstruction rate for a drive, as a percentage.                                                                                                    |
| restorehotspare                | on off                    | Becomes a hot spare on insertion of a failed drive.                                                                                                    |
| sesmonitoring                  | on off                    | Enables or disables SES monitoring.                                                                                                    |
| smartpollinterval              | 0 to 65535                | Set the time for polling of SMART errors, in seconds.                                                                                                    |
| spinupdrivecount               | 0 to 255                  | Sets the number of drives that are spun up at a time.                                                                                                    |
| spinupdelay                    | 0 to 255                  | Sets the spin-up delay between a group of drives or a set of drives, in seconds.                                                                                                    |

#### Table 6 Properties for Show and Set Commands (Continued)

| Property Name        | Set Command Range                                                         | Description                                                                                                    |
|----------------------|---------------------------------------------------------------------------|----------------------------------------------------------------------------------------------------|
| stoponerror          | on off                                                                    | Stops the MegaRAID BIOS during power-on self-test (POST), if any errors are encountered.                                |
| termlog              | on   off   offthisboot<br>offthisboot: Disables the termlog flush to ONFI | Enables or disables the termlog to be flushed from DDR to ONFI.                                                         |
|                      | only for this boot. In the next boot, the termlog will be enabled.        | The offthisboot option disables the termlog flush to ONFI only for this boot. In the next boot, the termlog is enabled. |
| supportssdpatrolread | on off                                                                    | Enables or disables patrol read for SSD drives.                                                                         |
| SGPIOforce           | on off                                                                    | Forces the SGPIO status per port only for four drives; affects HPC controllers.                                         |
| time                 | Valid time in <i>yymmdd hh:mm:ss</i> format or systemtime                 | Sets the controller time to your input value or<br>the system time (local time in 24-hour<br>format).                   |

### 5.2.2 Controller Show Commands

```
The StorCLI tool supports the following {\tt show} commands:
```

storcli /cx show
storcli /cx show all [logfile[=filename]]
storcli /cx show freespace

The detailed description for each command follows.

#### storcli /cx show

This command shows the summary of the controller information. The summary includes basic controller information, foreign configurations, drive groups, virtual drives, physical drives, and information on enclosures.

Input example: storcli /c1 show

#### storcli /cx show all [logfile[=filename]

The show all command shows all of the controller information, which includes basic controller information, bus information, controller status, advanced software options, controller policies, controller defaults, controller capabilities, scheduled tasks, miscellaneous properties, foreign configurations, drive groups, virtual drives, physical drives, and enclosure information.

If you use the logfile option in the command syntax, the logs are written to the specified file. If you do not specify a file name, then the logs are written to the storsas.log file. If you do not use the logfile option in the command syntax, the entire log output is printed to the console.

Do not use spaces in between file names.

```
Input examples:
storcli /c0 show all [logfile[=log.txt]]
storcli /c0 show all logfile = abc.txt
```

**NOTE:** The PCI information displayed as a part of storcli /cx show and storcli /cx show all commands is not applicable for the FreeBSD operating system. Hence, the PCI information fields are displayed as N/A.

#### storcli /cx show freespace

This command shows the usable free space in the controller.

Input example: storcli /c0 show freespace

## 5.2.3 Controller Debug Commands

The StorCLI tool supports the following debug commands:

#### Syntax

storcli /cx set debug type = <value> option = <value> level = [<value in hex>]

This command enables the firmware debug variables.

Where:

- /cx Specifies the controller where x is the index of the controller.
- type Takes the value from 0 128, mapping each number to a particular debug variable in the firmware.
- option Takes the value from 0 4, where;
  - 0 NA
  - 1 SET
  - 2 CLEAR
  - 3 CLEAR ALL
  - 4 DEBUG DUMP
- level Supports multiple levels of debugging in the firmware.

#### Syntax

storcli /cx set debug reset all

This command enables the firmware debug logs from the application

Where:

/cx – Specifies the controller where x is the index of the controller.

**NOTE:** The **debug type**, the **debug value**, and the **debug level** for the following debug commands are exclusively used by the MegaRAID Technical Support team to provide technical support. For assistance with these debug commands, contact an MegaRAID Technical Support representative.

### 5.2.4 Controller Background Tasks Operation Commands

### 5.2.4.1 Rebuild Rate Commands

The StorCLI tool supports the following rebuild rate commands: storcli /cx set rebuildrate=<value>

```
storcli /cx show rebuildrate
```

The detailed description for each command follows.

#### storcli /cx set rebuildrate=<value>

This command sets the rebuild task rate of the specified controller. The input value is in percentage.

Input example: storcli /c0 set rebuildrate=30

NOTE: A high rebuild rate slows I/O transaction processing.

#### storcli /cx show rebuildrate

This command shows the current rebuild task rate of the specified controller in percentage.

Input example: storcli /c0 show rebuildrate

### 5.2.4.2 Patrol Read Commands

The StorCLI tool supports the following patrol read commands:

```
storcli /cx resume patrolread
storcli /cx set patrolread ={{on mode=<auto|manual>}|{off}}
storcli /cx set patrolread [starttime=<yyyy/mm/dd hh>] [maxconcurrentpd=<value>]
[includessds=<on|off>] [uncfgareas=<on|off>]
storcli /cx set patrolread delay=<value>
storcli /cx show patrolread
storcli /cx start patrolread
storcli /cx stop patrolread
storcli /cx pause patrolread
```

NOTE: A patrol read operation is scheduled for all the physical drives of the controller.

The detailed description for each command follows.

#### storcli /cx resume patrolread

This command resumes a suspended patrol read operation.

Input example: storcli /c0 resume patrolread

#### storcli /cx set patrolread {=on mode=<auto|manual>}|{off}

This command turns on the patrol read scheduling and sets the mode of the patrol read operation to automatic or manual.

Input example: storcli /c0 set patrolread=on mode=manual

## storcli /cx set patrolread [starttime=<yyyy/mm/dd hh>] [maxconcurrentpd=<value>] [includessds=<on|off>] [uncfgareas=on|off]

This command schedules a patrol read operation. You can use the following options for patrol read command operations.

#### Table 7 Set Patrol Read Input Options

| Option          | Value Range                             | Description                                                                                                    |
|-----------------|-----------------------------------------|----------------------------------------------------------------------------------------------------|
| starttime       | A valid date and hour in 24-hour format | Sets the start time in yyyy/mm/dd hh format.                                                                                                    |
| maxconcurrentpd | Valid number of physical drives present | Sets the number of physical drives that can be patrol read at a single time.                                                                                                    |
| includessds     | —                                       | Include SSDs in the patrol read operation.                                                                                                    |
| uncfgareas      |                                         | Regardless of the uncfgareas option<br>status (on off), the patrol read operation<br>always scans the entire physical drive.<br>However, if uncfgareas=on, the patrol<br>read operation corrects the media error in the<br>unconfigured area of the physical drive. If<br>uncfgareas=off, the patrol read operation<br>does not correct the media error in the<br>unconfigured area of the physical drive. |

**NOTE:** Controller time is taken as a reference for scheduling a patrol read operation.

Input example:

storcli /c0 set patrolread=on starttime=2012/02/2100

#### storcli /cx set patrolread [delay=<value>]

This command delays the scheduled patrol read in hours.

Input example: storcli /c0 set patrolread delay=30

#### storcli /cx show patrolread

This command shows the current state of the patrol read operation along with other details, such as the **PR Mode**, **PR Execution Delay**, **PR iterations completed**, and **PR on SSD**. This command also shows the start time and the date when the patrol read operation started.

The values shown for the current state of the patrol read operation are **Ready**, **Active**, **Paused**, **Aborted**, **Stopped**, or **Unknown**.

If the state of the patrol read operation is active, a numeric value is shown along with the state which depicts the number of physical drives that have completed the patrol read operation. As an example, Active 1 means that the one physical drive has completed the patrol read operation.

Input example: storcli /c0 show patrolread

#### storcli /cx start patrolread

This command starts the patrol read operation. This command starts a patrol read operation immediately.

Input example: storcli /c0 start patrolread

#### storcli /cx stop patrolread

This command stops a running patrol read operation.

storcli /c0 stop patrolread

**NOTE:** You cannot resume a stopped patrol read operation.

#### storcli /cx pause patrolread

This command pauses a running patrol read operation.

Input example: storcli /c0 pause patrolread

NOTE: You can run this command only when a patrol read operation is running on the controller.

#### 5.2.4.3 Consistency Check Commands

The StorCLI tool supports the commands that follow to schedule, perform, and view the status of a consistency check (CC) operation:

```
storcli /cx set consistencycheck|cc=[off|seq|conc][delay=value] starttime=yyyy/mm/dd hh
[excludevd=x-y,z| None]
storcli /cx show cc
storcli /cx show ccrate
```

The detailed description for each command follows.

#### storcli /cx set consistencycheck[cc=[off|seg|conc][delay=value] starttime=yyy/mm/dd hh [excludevd=x-y,z,none]

This command schedules a consistency check (CC) operation. You can use the following options with the consistency check command.

| Option    | Value Range                                                                              | Description                                                                                                    |
|-----------|------------------------------------------------------------------------------------------|----------------------------------------------------------------------------------------------------|
| cc        | seq: Sequential mode.<br>conc: Concurrent mode.<br>off: Turns off the consistency check. | Sets CC to either sequential mode, or<br>concurrent mode, or turns off the CC.<br><b>NOTE:</b> The concurrent mode slows I/O<br>processing.                                                                                                    |
| delay     | -1 and any integer value.                                                                | Delay a scheduled consistency check. The value is in hours. A value of 0 makes the CC run continuously with no delay (in a loop).<br><b>NOTE:</b> Only scheduled consistency checks can be delayed.                                                                                                    |
| starttime | A valid date and hour in 24-hours format.                                                | Start time of a consistency check is in<br>yyyy/mm/dd hh format.                                                                                                    |
| excludevd | The range should be less than the number of virtual drives.                              | Excludes virtual drives from the consistency<br>checks. To exclude particular virtual drives,<br>you can provide list of virtual drive names<br>(Vx, Vy format) or the range of virtual<br>drives that you want to exclude from a<br>consistency check $(Vx-Vy \text{ format})$ . If this<br>option is not specified in the command, no<br>virtual drives are excluded. |

#### Table 8 Set Consistency Check Input Options

#### Input example:

storcli /c0 set CC=CONC starttime=2012/02/21 00 excludevd v0-v3

#### storcli /cx show cc

This command shows the consistency check schedule properties for a controller.

Input example: storcli /c0 show cc

#### storcli /cx show ccrate

This command checks the status of a consistency check operation. The CC rate appears as a percentage.

Input example: storcli /c0 show ccrate

#### NOTE: A high CC rate slows I/O processing.

### 5.2.5 Controller Security Commands

The StorCLI utility supports the following controller security commands:

```
storcli /cx delete securitykey
storcli /cx set securitykey < keyid=xxx | file=filename >
storcli /cx set securitykey < =xxxxxxxx [passphrase=xxxx] [keyid=xxx] [VolatileKey=on/off] |
file=filename >
storcli /cx set securitykey < =xxxxxxxx oldsecuritykey=xxxxxxxx [passphrase=xxxx] [keyid=xxx]
[VolatileKey=on/off] | file=filename >
storcli /cx show securitykey keyid
```

The detailed description for each command follows.

#### storcli /cx compare securitykey < =xxxxxxxx | file=filename >

This command compares and verifies the security key of the controller.

#### storcli /cx delete securitykey

This command deletes the security key of the controller.

#### Input example:

storcli /c0 delete securitykey

#### storcli /cx set securitykey < keyid=xxx | file=filename >

This command sets the key ID for the controller. The key ID is unique for every controller.

#### storcli /cx set securitykey < =xxxxxxxx [passphrase=xxxx] [keyid=xxx] [VolatileKey=on|off] | file=filename >

This command sets the security key for the controller. You can use the following options with the set security key command.

#### Table 9 Set Security Key Input Options

| Option     | Value Range                                                                                               | Description                                                                                                    |
|------------|----------------------------------------------------------------------------------------------------|----------------------------------------------------------------------------------------------------|
| passphrase | Should have a combination of numbers,<br>uppercase letters, lowercase letters, and special<br>characters. | A string that is linked to the controller and is used in the<br>next bootup to encrypt the lock key. If passphrase is not<br>set, the controller generates it by default. |
|            | Minimum of 8 characters and maximum of 32 characters.                                                     |                                                                                                    |
| keyid      | —                                                                                                    | The unique ID set for different controllers to help you specify a passphrase to a specific controller.                                                                    |

```
storcli /c0 set securitykey=Lsi@12345 passphrase=Lsi@123456 volatilekey=on keyid=1
```

#### storcli /cx set securitykey < =xxxxxxx oldsecuritykey=xxxxxxxx [passphrase=xxxx] [keyid=xxx] [VolatileKey=on|off] | file=filename >

This command changes the security key for the controller.

#### Input example:

storcli /c0 set securitykey=Lsi@12345 oldsecuritykey=pass123 passphrase=Lsi@123456 volatilekey=on keyid=1

#### storcli /cx show securitykey keyid

This command shows the security key for secured controller.

#### Input example:

storcli /c0/ show securitysey keyid

### 5.2.6 Flashing Controller Firmware Command

The following command is used to *flash* the controller firmware. storcli /cx download file=*filepath* [fwtype=<value>] [nosigchk] [noverchk] [resetnow]

The detailed description for the command follows.

#### storcli /cx download file=filepath [fwtype=<value>] [nosigchk] [noverchk] [resetnow]

This command flashes the firmware with the ROM file to the specified adapter from the given file location (*filepath* is the absolute file path).

You can use the options that follow in the table to flash the firmware:

#### Table 10 Flashing Controller Firmware Input Options

| Option   | Value Range    | Description                                                                                                    |
|----------|----------------|----------------------------------------------------------------------------------------------------|
| nosigchk |                | The application flashes the firmware even if<br>the check word on the file does not match the<br>required check word for the controller. |
|          |                | <b>NOTE:</b> You can damage the controller if a corrupted image is flashed using this option.                                            |
| noverchk |                | The application flashes the controller firmware without checking the version of the firmware image.                                      |
| fwtype   | 0: Application | The firmware type to be downloaded. The application downloads the firmware for the controller.                                           |
| resetnow | _              | Invokes online firmware update on the controller; you do not need to reboot the controller to make the update effective.                 |

### 5.2.7 Controller Cache Command

The command that follows flushes the controller cache. storcli /cx flush|flushcache

The detailed description for the command follows.

#### storcli /cx flush|flushcache

This command flushes the controller cache.

Input example: storcli /c0 flushcache

## 5.2.8 Controller Configuration Commands

The following commands work with the controller configuration. storcli /cx set config file=log.txt storcli /cx get config file=file\_name

The detailed description for each command follows.

#### storcli /cx set config file=log.txt

This command restores the controller configuration and its properties from a specified file.

**NOTE:** You cannot load a saved configuration file over an existing configuration file when virtual drives already exist. You must first clear the configuration file on the target controller.

Input example: storcli /c0 set config file=log.txt

#### storcli /cx get config file=file name

This command saves the controller configuration and its properties to a specified file.

Input example: storcli /c0 get config file=filename

### 5.2.9 Snapdump Commands

Snapshot dumping is a mechanism of saving a snapshot of the debug information at fault time. The intention is to collect all required information to be able to root-cause the defect at the first instance of defect detection. The Snapdump command makes sure that multiple defect reproductions are not required to debug.

#### storcli /cx get snapdump

Requests that the adapter generate a new snapdump, and download all the snapdumps present.

#### Input example:

storcli /cx get snapdump

### 5.2.10 SPDM Commands

StorCLI SPDM commands display the security protocol details and allow users to configure the security protocol on a controller. The SPDM commands allow users to view the security protocol version, slot status, export and import security protocol, and invalidate a slot.

```
storcli /cx show
storcli /cx show all
storcli /cx show security spdm slotgroup=xx slot=yy
storcli /cx export security spdm slotgroup=0 slot=1 subject=subjectname file=filename
storcli /cx import security spdm slotgroup=xx slot=yy file=filename [seal]
storcli /cx set security spdm slotgroup=xx slot=yy invalidate
storcli /cx get security spdm slotgroup=xx slot=yy file=filename
```

#### storcli /cx show

This command displays the security protocol support and security protocol properties detailed information.

#### storcli /cx show all

This command displays the security protocol information.

#### storcli /cx show security spdm slotgroup=xx slot=yy

This command reports the status of the certificate slot chain.

#### storcli /cx export security spdm slotgroup=0 slot=x1 subject=subjectname file=filename

This command requests the firmware create a certificate signing request and return it. The firmware returns an error if the requested slot is already populated and sealed, if the slot group is invalid, or if the firmware cannot support the requested BaseAsymAlgo and BaseHashAlgo fields selected.

#### storcli /cx import security spdm slotgroup=xx slot=yy file=filename [seal]

This command supplies a certificate chain from the application to the firmware. The firmware returns an error if the requested slot and slot group fields do not match an open session.

#### storcli /cx set security spdm slotgroup=xx slot=yy invalidate

This command invalidates the certificate chain storage slot.

#### storcli /cx get security spdm slotgroup=xx slot=yy file=filename

This command reads the certificate from the chain storage slot and allows the users to validate a downloaded certificate chain.

## 5.3 Temperature Command

The StorCLI utility supports the following temperature command: storcli /cx show temperature

The detailed description for the command follows.

#### storcli /cx show temperature

This command displays the temperature information of the controller if the respective hardware is present.

#### Input example:

storcli /c0 show temperature

#### **Output example:**

```
ROC temperature(Degree Celsius) = 64
Ctrl temperature(Degree Celsius) = 64
```

## 5.4 Diagnostic Command

The StorCLI utility supports the following diagnostic command: storcli /cx start diag duration=<val>

NOTE: The following diagnostic command is not supported for VMware EXSi.

The detailed description for the command follows.

#### storcli /cx start diag duration=<val>

This command runs the diagnostic self-check on the controller for the specified time period in seconds.

```
Input example:
storcli /c0 start diag duration=5
```

NOTE: Ensure no IOs are running while executing this command.

## 5.5 Drive Commands

This section describes the drive commands, which provide information and perform actions related to physical drives. The table that follows describes frequently used virtual drive commands.

| Commands | Value Range                                                                                                    | Description                      |
|----------|----------------------------------------------------------------------------------------------------|----------------------------------|
| set      | missing: Sets the drive status as missing.<br>good: Sets the drive status to unconfigured good.<br>offline: Sets the drive status to offline.<br>online: Sets the drive status to online. | Sets physical drive properties.  |
| show     | all: Shows all properties of the physical drive.<br>See Drive Show Commands.                                                                                                    | Shows virtual drive information. |

Table 11 Physical Drives Commands Quick Reference Table

### 5.5.1 Drive Show Commands

The StorCLI tool supports the drive show commands that follow:

```
storcli /cx[/ex]/sx show
storcli /cx[/eall]/sall show
storcli /cx[/ex]/sx|sall show all
storcli /cx/[ex]/sx show smart
```

**NOTE:** If enclosures are used to connect physical drives to the controller, specify the enclosure ID in the command. If no enclosures are used, you must specify the controller ID and slot ID.

The detailed description for each command follows.

#### storcli /cx[/ex]/sx show

This command shows the summary of the physical drive for a specified slot in the controller.

Input example: storcli /c0/e0/s4 show

#### storcli /cx[/eall]/sall show

This command shows the summary information for all the enclosures and physical drives connected to the controller.

Input example: storcli /c0/eall/sall show

#### storcli /cx[/ex]/sx|sall show all

This command shows all information of a physical drive for the specified slot in the controller. If you use the all option, the command shows information for all slots on the controller. The x stands for a number, a list of numbers, a range of numbers, or all numbers.

This command also shows the NCQ (Native Command Queuing) status (**Enabled**, **Disabled**, or **N/A**) which is applicable only to SATA drives. If the controller to which the SATA drive is connected supports NCQ and NCQ is enabled on the SATA drive, the status is shown as **Enabled**; otherwise it is shown as **Disabled**. If NCQ is not a supported drive operation on the controller, the status is shown as **N/A**.

If the drive and the controller support wear gauge metrics, the command will display the Estimated Life Remaining in percentage and days.

Input examples: storcli /c0/e3/s0-3 show all storcli /c0/e35/sall show all

**NOTE:** The storcli /cx/sx show all command shows detailed drive information.

#### storcli /cx/[ex]/sx show smart

This command displays the SMART information of a SATA drive.

Input example: storcli /c0/e5/s1 show smart

#### storcli /cx/ex/sx show errorcounters

If a faulty cable or a bad drive is found, this command displays the error counters for that specific faulty cable or a bad drive. If no drive is present, this command only displays error counters for a faulty cable.

Input example: storcli /c0/e5/s1 show errorcounters

**NOTE:** Note that specifying  $\langle ex \rangle$  or the enclosure index is optional.

#### storcli /cx/ex/sx reset errorcounters type=<1>|<2>

This command resets the drive/slot error counters.

- If you input the error counter type as 1, this command resets the drive error counters.
- If you input the error counter type as 2, this command resets the slot error counters.
- If no drive is present, this argument takes 2 as an input and resets only the slot error counters.

Input example:

```
storcli /c0/e5/s1 reset errorcounters type=1
```

**NOTE:** Note that specifying  $\langle ex \rangle$  (the enclosure index) is optional.

### 5.5.2 Missing Drives Commands

The StorCLI tool supports the commands that follow to mark and replace missing physical drives:

```
storcli /cx[/ex]/sx set offline
storcli /cx[/ex]/sx set missing
storcli /cx[/ex]/sx insert dg=A array=B row=C
storcli /cx/dall
```

The detailed description for each command follows.

#### storcli /cx[/ex]/sx set offline

This command marks the selected drive in an array as offline.

**NOTE:** To set a drive that is part of an array as *missing*, first set it as offline. After the drive is set to offline, you can then set the drive to missing.

#### storcli /cx[/ex]/sx set missing

This command marks a drive as missing.

Input example: storcli /c0/s4 set missing

#### storcli /cx[/ex]/sx insert dg=A array=B row=C

This command replaces the configured drive that is identified as missing, and then starts an automatic rebuild.

Input example: storcli /c0/e25/s3 insert dg=0 array=2 row=1

#### storcli /cx/dall

This command is used to find the missing drives.

### 5.5.3 Set Drive State Commands

The StorCLI tool supports the commands that follow to set the status of physical drives:

storcli /cx[/ex]/sx set jbod
storcli /cx[/ex]/sx set good [force]
storcli /cx[/ex]/sx set offline
storcli /cx[/ex]/sx set online
storcli /cx[/ex]/sx set missing
storcli /cx[/ex]/sx set bootdrive=<on|off>

The detailed description for each command follows.

#### storcli /cx[/ex]/sx set jbod

This command sets the drive state to JBOD.

Input example: storcli /c1/e56/s3 set jbod

#### storcli /cx[/ex]/sx set good [force]

This command changes the drive state to unconfigured good.

Input example: storcli /cl/e56/s3 set good

**NOTE:** If the drive has an operating system or a file system on it, the StorCLI tool displays an error message and fails the conversion. If you want to proceed with the conversion, use the force option as shown in the command that follows.

Input example: storcli /c1/e56/s3 set good [force]

#### storcli /cx[/ex]/sx set offline

This command changes the drive state to offline.

Input example: storcli /c1/e56/s3 set offline

#### storcli /cx[/ex]/sx set online

This command changes the drive state to online.

Input example: storcli /c1/e56/s3 set online

#### storcli /cx[/ex]/sx set missing

This command marks a drive as missing.

storcli /c1/e56/s3 set missing

#### storcli /cx[/ex]/sx set bootdrive=<on/off>

This command sets or unsets a physical drive as a boot drive.

Input example: storcli /c1/e56/s3 set bootdrive=on

### 5.5.4 Drive Initialization Commands

When you initialize drives, all the data from the drives is cleared. The StorCLI tool supports the commands to initialize drives:

storcli /cx[/ex]/sx show initialization
storcli /cx[/ex]/sx start initialization
storcli /cx[/ex]/sx stop initialization

The detailed description for each command follows.

#### storcli /cx[/ex]/sx show initialization

This command shows the current progress of the initialization progress in percentage.

The estimated time (in minutes) left to complete the operation is also shown.

```
Input example:
storcli /c0/e31/s4 show initialization
```

#### storcli /cx[/ex]/sx start initialization

This command starts the initialization process on a drive.

```
Input example:
storcli /c0/e31/s4 start initialization
```

#### storcli /cx[/ex]/sx stop initialization

This command stops an initialization process running on the specified drive. A stopped initialization process cannot be resumed.

```
Input example:
storcli /c0/e56/s1 stop initialization
```

### 5.5.5 NVMe Drive Commands

The StorCLI utility supports the following NVMe drive commands.

```
storcli /cx show failedNvmeDevices
storcli /cx[/ex]/sx show repair
storcli /cx[/ex]/sx start repair [force]
storcli /cx[/ex]/sx stop repair
```

#### storcli /cx show failedNvmeDevices

This command displays the list of initialization failed NVMe drives.

#### **Syntax**

storcli /cx show failedNvmeDevices

#### storcli /cx[/ex]/sx show repair

This command displays the NVMe drive repair status.

#### Syntax

storcli /cx[/ex]/sx show repair

#### storcli /cx[/ex]/sx start repair [force]

This command starts the repair process on the requested drive.

#### Syntax

storcli /cx[/ex]/sx start repair [force]

Force – Deletes all data present on the drive.

#### storcli /cx[/ex]/sx stop repair

This command stops the repair of the requested NVMe drive.

#### **Syntax**

storcli /cx[/ex]/sx stop repair

NOTE: If NVMe failed drives are detected, the controller state will move to Need Attention.

### 5.5.6 Drive Firmware Download Commands

```
The StorCLI tool supports the commands that follow to download the drive firmware:

storcli /cx[/ex]/sx download src=filepath [satabridge] [mode= 5|7]
storcli /cx[/ex]/sx download src= <filepath>[mode= E|F]offline[activatenow] [delay=<value>]
storcli /cx[/ex]/sx download mode=Foffline [delay=<value>]
```

The detailed description for each command follows.

#### storcli /cx[/ex]/sx download src=filepath [satabridge] [mode= 5|7]

This command flashes the drive firmware with the specified file.

The satabridge option lets you download the SATA bridge firmware in online mode.

The mode options specify the SCSI write buffer mode. The description follows:

- 5 The entire drive firmware file is downloaded at once.
- 7 The drive firmware file is downloaded in 32KB chunks.

#### **NOTE:** The default mode is 7.

Input example: storcli /c0/e56/s1 download src=c:\file1.bin

Input example: storcli /c0/e56/s1 download src=c:\file1.bin mode=5

#### storcli /cx[/ex]/sx download src= <filepath>[mode= E|F]offline[activatenow] [delay=<value>]

#### storcli /cx[/ex]/sx download mode=Foffline [delay=<value>]

These commands support the drive firmware download using Mode E and Mode F. The mode options specify the SCSI WRITE BUFFER mode.

The description follows:

Mode E – Downloads the microcode and lets you issue this command for multiple devices.
 You can only use this mode when offline.

- Mode F Activates the deferred microcode and lets you issue this command to all devices in a safe manner.
   You can only use this mode when offline. You cannot issue this command before issuing the Mode E command. The default delay time is 15 seconds. You can specify any delay time between 1 to 300 seconds.
- **NOTE:** You can download as well as activate the drive firmware by executing the activatenow command in the same command line. You can also specify the delay time, but the delay time specified by you is applicable only for activation and not for downloading the drive firmware.

Input examples for Mode E:

storcli /c0/e0/s0 download src=file.rom mode=E offline

Download successful.
storcli /c0/e0/sall download src=file.rom mode=E offline

Downloaded sequentially on the drives.

Input Examples for Mode F: storcli /c0/e0/sall download mode=F offline

Activation of the microcode successful Storcli /c0/e0/sall download mode=F offline delay=15

Activation completed with a 15-second delay.

## 5.5.7 Drive Firmware Update through Parallel HDD Microcode

MegaRAID provides an interface to update the drive firmware in both online and offline modes through host applications, such as StorCLI. Using the parallel HDD microcode update feature, firmware updates can be performed simultaneously on multiple HDDs of the same family in an online mode. Also, the parallel HDD microcode update overcomes the VD tolerance level. You can use the parallel HDD microcode update feature to update up to eight devices at the same time. It is recommended to perform the parallel HDD microcode update in system maintenance mode.

The parallel HDD microcode update is not supported in the following scenarios:

- If a physical drive firmware download is already in progress on any physical drive.
- If Pinned Cache is present on the controller.
- Online firmware upgrade is not supported if FEATURE SET value is enabled for DEFAULT and disabled for LOW COST.

**NOTE:** For Broadcom MegaRAID controllers that do not have DDR memory, Mode 7 is the only reliable way to perform drive firmware download. Using mode 5 can lead to unpredictable results due to a lack of resources that are required to support such operations.

#### Command Usage Examples

```
storcli /c0/ex/sall download src=drv_fw.lod [mode=5/7] [parallel] [force]
storcli /c1/e1/sall download src=drivefirmware.lod mode=5 parallel
```

#### Where:

- c Controller number
- x The index of either the controller or the enclosure
- e Enclosure number
- s Slot number
- sall All drives
- parallel Indicates firmware update is performed in parallel mode
- force Indicates whether you want to force this operation

#### storcli /c0/e1/sall download status

This command provides the current firmware download status on the specified drive list.

## 5.5.8 Locate Drives Commands

The StorCLI tool supports the commands that follow to locate a drive and activate the physical disk activity LED: storcli /cx[/ex]/sx start locate storcli /cx[/ex]/sx stop locate

The detailed description for each command follows.

#### storcli /cx[/ex]/sx start locate

This command locates a drive and activates the drive's LED.

Input example: storcli /c0/e56/s1 start locate

#### storcli /cx[/ex]/sx stop locate

This command stops a locate operation and deactivates the drive's LED.

Input example: storcli /c0/e56/s1 stop locate

### 5.5.9 Drive Security Command

```
The StorCLI utility supports the following drive security commands: storcli /cx[/ex]/sx set securitykey=on storcli /cx[/ex]/sx show securitykey keyid
```

#### storcli /cx[/ex/]sx show securitykey keyid

This command shows the security key for secured physical drives.

#### Input example:

storcli /c0/e25/s4 show SecurityKey keyid

#### storcli /cx[/ex/]sx set security=on

This command sets the security on the FDE-capable JBOD drive.

#### Input example:

storcli /c0/e25/s4 set security=on

### 5.5.10 Drive Secure Erase Commands

The StorCLI utility supports the following drive erase commands:

```
storcli /cx[/ex]/sx secureerase [force]
storcli /cx[/ex]/sx show erase
storcli /cx[/ex]/sx start erase [simple|normal|crypto|thorough] [patternA=<value1>]
[patternB=<value2>]
storcli /cx[/ex]/sx stop erase
```

The detailed description for each command follows.

#### storcli /cx[/ex]/sx secureerase [force]

This command erases the drive's security configuration and securely erases data on a drive. You can use the force option as a confirmation to erase the data on the drive and the security information.

#### storcli /c0/e25/s1 secureerase

**NOTE:** This command deletes data on the drive and the security configuration, and this data is no longer accessible. This command is used for SED drives only.

#### storcli /cx[/ex]/sx show erase

This command provides the status of erase operation on non-SED drives.

#### Input example:

storcli /c0/e25/s1 show erase

#### storcli /cx[/ex]/sx start erase [simple|normal|thorough|crypto|standard] [patternA=<val1>] [patternB=<val2>]

NOTE: The erase option is supported only on UG drives and is not supported on JBOD drives.

This command securely erases non-SED drives. The drive is written with erase patterns to make sure that the data is securely erased. You can use the following options with the start erase command.

**Table 12 Drive Erase Command Options** 

| Options  | Value Range                                                                                                    | Description                             |
|----------|----------------------------------------------------------------------------------------------------|-----------------------------------------|
| erase    | simple: Single pass, single pattern write<br>normal: Three pass, three pattern write<br>thorough: Nine pass, repeats the normal write three<br>times<br>crypto: Performs cryptographic erase for SSD drives | Secures erase type.                     |
| patternA | 8-bit value                                                                                                    | Erases pattern A to overwrite the data. |
| patternB | 8-bit value                                                                                                    | Erases pattern B to overwrite the data. |

#### Input example:

storcli /c0/e25/s1 start erase thorough patternA=10010011 patternB=11110000

### 5.5.11 Rebuild Drives Commands

The commands that follow rebuild drives in the StorCLI tool:

```
storcli /cx[/ex]/sx pause rebuild
storcli /cx[/ex]/sx resume rebuild
storcli /cx[/ex]/sx show rebuild
storcli /cx[/ex]/sx start rebuild
storcli /cx[/ex]/sx stop rebuild
```

NOTE: If enclosures are used to connect physical drives to the controller, specify the enclosure ID in the command.

The detailed description for each command follows.

#### storcli /cx[/ex]/sx pause rebuild

This command pauses an ongoing rebuild process. You can run this command only for a drive that is currently rebuilt.

```
Input example:
storcli /c0/s4 pause rebuild
```

#### storcli /cx[/ex]/sx resume rebuild

This command resumes a paused rebuild process. You can run this command only when a paused rebuild process for the drive exists.

Input example: storcli /c0/s4 resume rebuild

#### storcli /cx[/ex]/sx show rebuild

This command shows the progress of the rebuild process in percentage.

The estimated time (in minutes) left to complete the operation is also shown.

Input example: storcli /c0/s5 show rebuild

#### storcli /cx[/ex]/sx start rebuild

This command starts a rebuild operation for a drive.

```
Input example:
storcli /c0/s4 start rebuild
```

#### storcli /cx[/ex]/sx stop rebuild

This command stops a rebuild operation. You can run this command only for a drive that is currently rebuilt.

Input example: storcli /c0/s4 stop rebuild

### 5.5.12 Drive Copyback Commands

The StorCLI tool supports the commands that follow for drive copyback operations:

storcli /cx[/ex]/sx pause copyback
storcli /cx[/ex]/sx resume copyback
storcli /cx[/ex]/sx show copyback
storcli /cx[/ex]/sx start copyback target=eid:sid
storcli /cx[/ex]/sx stop copyback

The detailed description for each command follows.

**NOTE:** In the copyback commands, cx[/ex]/sx indicates the source drive and eid:sid indicates the target drive.

**NOTE:** When a copyback operation is enabled, the alarm continues to beep even after a rebuild is complete; the alarm stops beeping only when the copyback operation is completed.

#### storcli /cx[/ex]/sx pause copyback

This command pauses a copyback operation. You can run this command only when a copyback operation is running.

Input example: storcli /c0/e25/s4 pause copyback

#### storcli /cx[/ex]/sx resume copyback

This command resumes a paused copyback operation. You can run this command only when a paused copyback process exists for the drive.

Input example: storcli /c0/e25/s4 resume copyback

#### storcli /cx[/ex]/sx show copyback

This command shows the progress of the copyback operation as a percentage.

The estimated time (in minutes) left to complete the operation is also shown.

Input example: storcli /c0/e25/s4 show copyback

#### storcli /cx[/ex]/sx start copyback target=eid:sid

This command starts a copyback operation for a drive.

Input example: storcli /c0/e25/s4 start copyback target=25:8

#### storcli /cx[/ex]/sx stop copyback

This command stops a copyback operation. You can run this command only on drives that have the copyback operation running.

Input example: storcli /c0/e25/s4 stop copyback

NOTE: A stopped rebuild process cannot be resumed.

### 5.5.13 Hot Spare Drive Commands

The commands that follow create and delete hot spare drives:

```
storcli /cx[/ex]/sx add hotsparedrive
{dgs=<n|0,1,2...>}[enclaffinity][nonrevertible]
storcli /cx/[ex]/sx delete hotsparedrive
```

NOTE: If enclosures are used to connect the physical drives to the controller, specify the enclosure ID in the command.

The detailed description for each command follows.

#### storcli /cx[/ex]/sx add hotsparedrive [{dgs=<n[0,1,2...>}] [enclaffinity][nonrevertible]

This command creates a hot spare drive. You can use the following options to create a hot spare drive.

| Option        | Value Range              | Description                                                                                                    |
|---------------|--------------------------|----------------------------------------------------------------------------------------------------|
| dgs           | Valid drive group number | Specifies the drive group to which the hot spare drive is dedicated.                                                                                                    |
| enclaffinity  | Valid enclosure number   | Specifies the enclosure with which the hot spare is associated. If this option is specified, affinity is set; if it is not specified, no affinity exists. <b>NOTE:</b> Affinity cannot be removed after it is set for a hot spare drive. |
| nonrevertible | —                        | Sets the drive as a nonrevertible hot spare.                                                                                                    |

#### Table 13 Add Hot Spare Drive Input Options

Input example:

storcli /c0/e3/s4,5 add hotsparedrive

This command sets the /c0/e3/s4,5 drives as global hot spare drives.

Input example:

storcli /c0/e3/s6,8 add hotsparedrive dgs=0,1

This command sets /c0/e3/s6, 8 drives as dedicated hot spare for disk groups 0 and 1.

#### storcli /cx/[ex]/sx delete hotsparedrive

This command deletes a hot spare drive.

storcli /c0/e3/s4,5 delete hotsparedrive

### 5.5.14 Drive Predictive Failure Monitoring Commands

The StorCLI tool supports the commands that follow for drive predictive failure monitoring: storcli /cx show pdfailevents [lastoneday] [fromSeqNum=xx] [file=filename] storcli /cx set pdfaileventoptions detectiontype=val correctiveaction=val errorrthreshold=val

The detailed description for each command follows.

#### storcli / cx show pdfailevents[lastoneday][fromSeqNum=xx][file=filename]

This command shows all of the drive predictive failure events.

Input example 1:
storcli /c0 show pdfailevents

This command shows all of the drive predictive failure events from the oldest sequence number.

Input example 2: storcli /c0 show pdfailevents lastoneday

This command shows all of the drive predictive failure events that occurred in the last 24 hours.

Input example 3:
storcli /c0 show pdfailevents fromSeqNum

This command shows all of the drive predictive failure events generated from the specified sequence number.

**NOTE:** While running these commands, if you provide a file name, the events are written to the specified file as values separated by commas.

#### storcli / cx set pdfaileventoptions detectiontype=val correctiveaction=val errorrthreshold=val

This command provides the current settings of the pdfaileventoptions set on the controller and the various options to change these settings.

Input example 1: storcli /c0 set pdfaileventoptions detectiontype=x

Where:

- 00b = Detection disabled
- 01b = Detection enabled, high latency for read operations is OK
- 10b = Detection enabled, aggressive (high latency for read operations is not OK)
- 11b = Detection enabled, use NVDATA specified value, see recoveryTimeLimit and writeRetryCount

This command sets the detection type for the drive. The valid range is 0 to 3.

NOTE: For the changes to take effect, a reboot is required.

#### Input example 2:

storcli /c0 set pdfaileventoptions correctiveaction=x

Where:

- 0 = Only log events
- 1 = Log events, take corrective action based on SMARTer.

This command sets the corrective actions to be taken when the media error is detected. The valid value is 0 or 1.

#### Input example 3:

#### Where:

- 00b 1 = One error every 8 hours (least tolerant)
- 01b 8 = One error every 1 hour
- 10b 32 = One error every 15 minutes
- 11b 90 = One error every 5 minutes (most tolerant of drive with degraded media)

This command sets the error threshold for the controller. The valid range is 0 to 3.

### 5.5.15 Drive Sanitize Commands

The StorCLI tool supports the drive sanitize commands that follow:

```
storcli /cx[/ex]/sx start sanitize [cryptoerase|overwrite|blockerase] [ause]
storcli /cx[/ex]/sx show sanitize
```

The detailed description for each command follows.

#### storcli /cx/ex/sx start sanitize [cryptoerase| overwrite | blockerase] [ause]

This command lets you erase the data that resides on a physical drive. You can use the sanitize type arguments that follow with the start sanitize command:

- cryptoerase This argument corrupts the encryption keys that may have been present on the drive.
- overwrite This argument overwrites all zeros to the data that may be present on the existing drives.
- blockerase This argument allows the drive to clear or erase the existing data drive.
- ause If, for some reason, the sanitize operation fails, the system tries to bring the drive out of the failure mode irrespective of whether you specify the Allow Unrestricted Sanitize Exit (AUSE) argument or not.

However, if this argument is specified, and if the system succeeds in bringing the drive out of the failure mode, the drive is then returned as an Unconfigured Good drive. If you do not specify the *ause* argument, and if the sanitize operation fails, the system places the drive in an Unconfigured Bad state.

Input example: storcli /c0/e0/s4 start sanitize overwrite

#### storcli /cx[/ex]/sx show sanitize

This command displays the progress of the sanitize operation in percentage.

#### Input example:

storcli /c0/e0/s4 show sanitize

## 5.6 Virtual Drive Commands

The StorCLI tool supports the virtual drive commands that follow. The table that follows describes frequently used virtual drive commands.

| Commands | Value Range                                                                                                    | Description                                                                                                |
|----------|----------------------------------------------------------------------------------------------------|----------------------------------------------------------------------------------------------------|
| add      | See the Add RAID Configuration Input Options tables.                                                                          | Creates virtual drives. See Add Virtual Drives Commands.                                                   |
| delete   | cc or cachecade: Deletes CacheCade virtual drives.<br>force: Deletes the virtual drive where the operating<br>system resides. | Deletes a virtual drive. See Section 5.6.2, Delete Virtual Drives Commands.                                |
| set      | See the Add RAID Configuration Input Options table.                                                                           | Sets virtual drive properties. See Table 1, Add RAID<br>Configuration Input Options, for more information. |
| show     | all: Shows all properties of the virtual drive.<br>cc: Shows properties of CacheCade virtual drives.                          | Shows virtual drive information.<br>See the Section 5.6.3, Virtual Drive Show Commands section.            |

#### Table 14 Virtual Drives Commands Quick Reference Table

## 5.6.1 Add Virtual Drives Commands

#### The StorCLI tool supports the commands that follow to add virtual drives:

storcli /cx add vd raid[0|1|5|6|10|50|60][Size=<VD1\_Sz>,<VD2\_Sz>,..|all] [name=<VDNAME1>,..]
drives=e:s|e:s-x,y;e:s-x,y,z [PDperArray=x][pdcache=on|off|default]=default|automatic(auto)|
none|maximum(max)|MaximumWithoutCaching(maxnocache)] [wt|wb|awb] [nora|ra] [direct|cached][cachevd]
[Strip=<8|16|32|64|128|256|1024>] [AfterVd=X][EmulationType=0|1|2] [Spares = [e:]s|[e:]s-x|[e:]s-x,y]
[force][ExclusiveAccess]

## **NOTE:** The supported strip size can vary from a minimum of 64 KB to 1 MB for MegaRAID controllers and only 64 KB for Integrated MegaRAID controllers.

```
storcli /cx add vd each raid0 [name=<VDNAME1>,..] [drives=e:s|e:s-x|e:s-x,y]
[pdcache=on|off|default]=default|automatic(auto)|
none|maximum(max)|MaximumWithoutCaching(maxnocache)] [wt|wb|awb] [nora|ra]
[direct|cached][EmulationType=0|1|2] [Strip=<8|16|32|64|128|256|1024>][ExclusiveAccess]
```

**NOTE:** The supported strip size can vary from a minimum of 64 KB to 1 MB for MegaRAID controllers and only 64 KB for Integrated MegaRAID controllers.

storcli /cx add VD cachecade cc raid[0,1] drives =[e:]s |[e:]s-x |[e:]s-x,y [WT |WB | AWB] [assignvds = 0,1,2]

This command creates a RAID configuration. You can use the following options to create the RAID volume:

#### NOTE: \* indicates default values.

The detailed description for each command follows.

storcli /cx add vd raid[0|1|5|6|10|50|60][Size=<VD1 Sz>,<VD2 Sz>,..|\*all] [name=<VDNAME1>,..] drives=e:s|e:s-x|e:s-x,y:e:s-x,y.z [PDperArray=x][pdcache=on|off|\*default]=default|automatic(auto)] \*none|maximum(max)|MaximumWithoutCaching(maxnocache)][cachevd][ExclusiveAccess|SharedAccess\*]\*\* [wt|\*wb|awb][nora|\*ra][\*direct|cached][EmulationType=0][Strip=<8|16|32|64|128|256|1024>][AfterVd=x][Spares = [e:]s[e:]s-x|[e:]s-x.y] [force]

| Option | Value Range                                                     | Description                                                                                                    |
|--------|-----------------------------------------------------------------|----------------------------------------------------------------------------------------------------|
| raid   | [0 1 5 6 10 50 60]                                              | Sets the RAID type of the configuration.                                                                                                    |
| size   | Maximum size based on the physical drives and RAID level        | Sets the size of each virtual drive. The default value is for the capacity of all referenced disks.                                                                                                    |
| name   | 15 characters of length                                         | Specifies the drive name for each virtual drive.                                                                                                    |
| drives | Valid enclosure number and valid slot numbers for the enclosure | <ul> <li>In e:s e:s-x e:s-x,y:</li> <li>e specifies the enclosure ID.</li> <li>s represents the slot in the enclosure.</li> <li>e:s-x: The range convention used to represent slots s to x in the enclosure e (250 characters maximum).</li> <li>NOTE: Make sure that the same block size (in a physical drive) is used in each [e:s] pair. As an example, if you use 4096 bytes in the e0:s0 pair, use 4096 bytes in the e1:s1 pair too. Mixing of block sizes between the [e:s] pairs is not supported.</li> </ul> |

#### Table 15 Add RAID Configuration Input Options

#### Table 15 Add RAID Configuration Input Options (Continued)

| Option        | Value Range                                                                                                    | Description                                                                                                    |
|---------------|----------------------------------------------------------------------------------------------------|----------------------------------------------------------------------------------------------------|
| pdperarray    | 1–32                                                                                                    | Specifies the number of physical drives per<br>span and is limited by RAID type devices per<br>span requirements and maximum devices<br>per controller. The default value is<br>automatically chosen.                       |
| pdcache       | on off default                                                                                                    | Enables or disables PD cache.                                                                                                    |
| direct cached | cached: Cached I/O                                                                                                    | Sets the logical drive cache policy.                                                                                                    |
|               | direct: Direct I/O                                                                                                    | Direct I/O is the default.                                                                                                    |
| EmulationType | 0: Emulation                                                                                                    | Default setting. If any 512e drives are<br>present in the configured ID, the physical<br>bytes per sector value is shown as 512e (4k).<br>If no 512e drives are present, the physical<br>bytes per sector is shown as 512n. |
|               | 1: Disable                                                                                                    | Even though no 512e drives are present in<br>the configured ID, the physical bytes per<br>sector is shown as 512n.                                                                                                    |
|               | 2: Force                                                                                                    | Even though no 512e drives are present in<br>the configured ID, the physical bytes per<br>sector is shown as 512e (4k).                                                                                                    |
| wt wb awb     | wt: Write Through mode                                                                                                    | Enables Write Through mode.                                                                                                    |
|               | wb: Write Back mode                                                                                                    | Write Back is the default mode.                                                                                                    |
|               | awb: Always Write Back mode                                                                                                    |                                                                                                    |
| nora ra       | ra: Read Ahead mode                                                                                                    | Disables read ahead mode.                                                                                                    |
|               | nora: No Read Ahead                                                                                                    | Enabled is the default setting.                                                                                                    |
| cachevd       | —                                                                                                    | Enables SSD caching on the created virtual drive.                                                                                                    |
| strip         | 8, 16, 32, 64, 128, 256, 512, 1024.<br><b>NOTE:</b> The supported strip size can vary from a<br>minimum of 64 KB to 1 MB for the MegaRAID<br>controllers and only 64 KB for Integrated MegaRAID<br>controllers. | Sets the strip size for the RAID configuration.                                                                                                    |
| aftervd       | Valid virtual drive number.                                                                                                    | Creates the VD in the adjacent free slot next to the specified VD.                                                                                                    |
| spares        | Number of spare physical drives present.                                                                                                    | Specifies the physical drives that are to be assigned to a disk group for spares.                                                                                                    |
| force         | _                                                                                                    | Forces a security-capable physical drive to be added to a drive group without security.                                                                                                    |

Input example:

storcli /c0 add vd raid10 size=2gb,3gb,4gb names=tmp1,tmp2,tmp3 drives=252:2-3,5,7 pdperarray=2

#### storcli /cx add vd cc|cachecade raid[0,1,10] drives=[e:]s|[e:]s-x,y [[wt|\*wb|awb] ] [assignvds=0,1,2]

This command creates CacheCade virtual drives and associates existing virtual drives to CacheCade virtual drives. You can use the options that follow to create the CacheCade virtual drive.

#### Table 16 Add RAID CacheCade Virtual Drive Configuration Input Options

| Option    | Value Range | Description                        |
|-----------|-------------|------------------------------------|
| cachecade | —           | Creates a CacheCade virtual drive. |

#### Table 16 Add RAID CacheCade Virtual Drive Configuration Input Options (Continued)

| Option    | Value Range                                  | Description                                                                            |
|-----------|----------------------------------------------|----------------------------------------------------------------------------------------|
| raid      | 0,1,10                                       | Sets the RAID type of the CacheCade virtual drive.                                     |
| drives    | Valid enclosure number and valid slot number | See the drives row in the previous table for format.                                   |
| wt *wb    | wt: Enables Write Through mode               | Enables or disables write cache.                                                       |
|           | wb: Enables Write Back mode                  |                                                                                        |
| assignvds | Valid virtual drive number (0 to 63)         | Specifies the list of virtual drives associated with the new CacheCade virtual drives. |

#### Input example:

storcli /c0 add vd raid10 size=2gb,3gb,4gb names=tmp1,tmp2,tmp3 drives=252:2-3, 7

### 5.6.2 Delete Virtual Drives Commands

The StorCLI tool supports the virtual drive delete commands that follow:

```
storcli /cx/vx|vall del
storcli /cx/vx|vall del cachecade
storcli /cx/vx|vall del force
storcli /cx/vx del [cachecade] [discardcache] [force]
```

**NOTE:** If the virtual drive has user data, you must use the force option to delete the virtual drive.

A virtual drive with a valid master boot record (MBR) and a partition table is considered to contain user data.

If you delete a virtual drive with a valid MBR without erasing the data and then create a new virtual drive using the same set of physical drives and the same RAID level as the deleted virtual drive, the old unerased MBR still exists at block0 of the new virtual drive, which makes it a virtual drive with valid user data. Therefore, you must provide the force option to delete this newly created virtual drive.

The detailed description for each command follows.

#### storcli /cx/vx|vall del

This command deletes a particular virtual drive or, when the vall option is used, all the virtual drives on the controller are deleted.

Input example: storcli /c0/v2 del

ATTENTION: This command deletes virtual drives. Data located on these drives is longer accessible.

#### storcli /cx/vx|vall del cachecade

This command deletes a specific CacheCade virtual drive on a controller, or all the CacheCade configuration for a controller.

Input example: storcli /c0/vall del cachecade

ATTENTION: This command deletes virtual drives. Data located on these drives will no longer be accessible.

#### storcli /cx/vx|vall del force

This command deletes a virtual drive only after the cache flush is completed. With the force option, the command deletes a virtual drive without waiting for the cache flush to complete.

storcli /c0/v2 del force

**ATTENTION:** This command deletes the virtual drive where the operating system is present. Data located on these drives and the operating system of the drive will no longer be accessible.

#### storcli /cx/vx del [cachecade] [discardcache] [force]

This command with the discardCache option deletes the virtual drive without flushing the cached data.

```
Input example:
storcli /c0/v2 delete discardcache
```

### 5.6.3 Virtual Drive Show Commands

The StorCLI tool supports the following virtual drive show commands:

```
storcli /cx/vx show
storcli /cx/vx show all [loqfile[=filename]]
```

The detailed description for each command follows.

#### storcli /cx/vx show

This command shows the summary of the virtual drive information.

Input example: storcli /c0/v0 show

#### storcli /cx/vx show all [logfile[=filename]]

The show all command shows all of the virtual drive information, which includes the virtual drive information, physical drives used for the virtual drives, and virtual drive properties.

If you use the logfile option in the command syntax, the logs are written to the specified file. If you do not specify a file name, then the logs are written to the storsas.log file. If you do not use the logfile option in the command syntax, the entire log output is printed to the console.

Input example: storcli /c0/v0 show all [logfile[=log.txt]]

### 5.6.4 Preserved Cache Commands

If a virtual drive becomes offline or is deleted because of missing physical disks, the controller preserves the dirty cache from the virtual disk. The StorCLI tool supports the commands that follow for preserved cache: storcli /cx/vx delete preservedCache [force] storcli /cx show preservedCache

The detailed description for each command follows.

#### storcli /cx/vx delete preservedcache

This command deletes the preserved cache for a particular virtual drive on the controller that is in a *missing* state. Use the force option to delete the preserved cache of a virtual drive in an offline state.

Input example: storcli /c0/v1 delete preservedcache

#### storcli /cx show preservedCache

This command shows the virtual drive that has preserved cache and whether the virtual drive is offline or missing.

storcli /c0 show preservedCache

### 5.6.5 Change Virtual Drive Properties Commands

The StorCLI tool supports the commands that follow to change virtual drive properties:

```
storcli /cx/vx set accesspolicy=<rw|ro|blocked|rmvblkd>
storcli /cx/vx set iopolicy=<cached|direct>
storcli /cx/vx set name=<namestring>
storcli /cx/vx set pdcache=<on|off|default>
storcli /cx/vx set rdcache=<ra|nora>
storcli /cx/vx|vall set ssdcaching=<on|off>
storcli /cx/vx|vall set HostAccess=ExclusiveAccess|SharedAccess
storcli /cx/vx set wrcache=<wt|wb|awb>
storcli /cx/vx set emulationType=0|1|2
storcli /cx/vx set ds=Default|Auto|None|Max|MaxNoCache
storcli /cx/vx set pi=Off
storcli /cx/vx set bootdrive=<On|Off>
storcli /cx/vx set hidden=On|Off
storcli /cx/vx set hidden=On|Off
```

The detailed description for each command follows.

#### storcli /cx/vx set accesspolicy=<rw|ro|blocked|rmvblkd>

This command sets the access policy on a virtual drive to read write, read only, or blocked or remove blocked.

Input example: storcli /c0/v0 set accesspolicy=rw

#### storcli /cx/vx set iopolicy=<cached|direct>

This command sets the I/O policy on a virtual drive to cached I/O or direct I/O.

Input example: storcli /c0/v0 set iopolicy=cached

#### storcli /cx/vx set name=<namestring>

This command names a virtual drive. The name is restricted to 15 characters.

Input example: storcli /cl/v0 set name=testdrive123

#### storcli /cx/vx set pdcache=<on|off|default>

This command sets the current disk cache policy on a virtual drive to on, off, or default setting.

Input example: storcli /c0/v0 set pdcache=on

#### storcli /cx/vx set rdcache=<ra|nora>

This command sets the read cache policy on a virtual drive to read ahead or no read ahead.

Input example: storcli /c0/v0 set rdcache=nora

#### storcli /cx/vx|vall set ssdcaching=<on|off>

This command assigns CacheCade virtual drives. If ssdcaching=off, the CacheCade virtual drive is removed.

#### storcli /cx/vx|vall set HostAccess=ExclusiveAccess|SharedAccess

This command sets the host access policy for the virtual drive. when the host access policy is exclusive access, a server has exclusive access to the virtual drive. The virtual drive cannot be shared between servers. If the host policy is shared access, the virtual drive can be shared between servers.

Input example:

storcli /c0/v0 set HostAccess=ExclusiveAccess

#### storcli/cx/vx set wrcache=<wt|wb|awb>

This command sets the write cache policy on a virtual drive to write back, write through, or always write back.

Input example: storcli /c0/v0 set wrcache=wt

#### storcli /cx/vx set hidden=on|off

This command hides or unhides a virtual drive. If hidden=on, the virtual drive is hidden.

Input example: storcli /c0/v0 set hidden=on

#### storcli /cx/vx set cbsize=0|1|2 cbmode=0|1|2|3|4|7

This command sets the Cache bypass size and the Cache bypass mode on a virtual drive.

The cbsize options follow:

- 0 64k Cache bypass.
- 1 128k Cache bypass.
- 2 256k Cache bypass.

The cbmode options follow:

- 0 Enable the intelligent mode Cache bypass.
- 1 Enable the standard mode Cache bypass.
- 2 Enable the custom mode Cache bypass 1.
- 3 Enable the custom mode Cache bypass 2.
- 4 Enable the custom mode Cache bypass 3.
- 7 Disable Cache bypass.

**NOTE:** When cbmode is set to 7, the user given cbsize value is ignored.

```
Input example:
storcli /c0/v0 set cbsize=1 cbmode=2
```

### 5.6.6 Virtual Drive Initialization Commands

The StorCLI tool supports the following commands to initialize virtual drives: storcli /cx/vx show init

```
storcli /cx/vx start init [full][Force]
storcli /cx/vx stop init
```

**NOTE:** If the virtual drive contains user data, you must use the force option to initialize the virtual drive. A virtual drive with a valid MBR and partition table is considered to contain user data.

The detailed description for each command follows.

#### storcli /cx/vx show init

This command shows the initialization progress of a virtual drive in percentage.

The estimated time (in minutes) left to complete the operation is also shown.

Input example: storcli /c0/v2 show init

#### storcli /cx/vx start init [full]

This command starts the initialization of a virtual drive. The default initialization type is fast initialization. If the full option is specified, full initialization of the virtual drive starts.

Input example: storcli /cx/vx start init [full]

#### storcli /cx/vx stop init

This command stops the initialization of a virtual drive. A stopped initialization cannot be resumed.

Input example: storcli /c0/v0 stop init

### 5.6.7 Virtual Drive Erase Commands

**NOTE:** Use disk management tools within the operating system to first unmount the volume before performing an erase.

The StorCLI tool supports the following commands to erase virtual drives: storcli /cx/vx start erase [simple | normal | thorough [patternA=<val> [patternB=<val>]] storcli /cx/vx show erase

The detailed description for each command follows.

#### storcli /cx/vx start erase [simple | normal | thorough [patternA=<val> [patternB=<val>]]

This command erases the data on the virtual drive. You can use the following options with the start erase command:

#### Table 17 Start Erase Command Options

| Options  | Value Range                                                | Description                            |
|----------|------------------------------------------------------------|----------------------------------------|
| erase    | simple: Single pass, single pattern write.                 | Erase type.                            |
|          | normal: Three pass, three pattern write.                   |                                        |
|          | thorough: Nine pass, repeats the normal write three times. |                                        |
| patternA | 8-bit value                                                | Erase pattern A to overwrite the data. |
| patternB | 8-bit value                                                | Erase pattern B to overwrite the data. |

#### Input example:

storcli /c0/e25/s1 start erase thorough patternA=10010011 patternB=11110000

#### storcli /cx/vx show erase

This command shows the status of the erase operation on the virtual drive.

#### Input example:

storcli /c0/v0 show erase

## 5.6.8 Virtual Drive Migration Commands

NOTE: The virtual drive migration commands are not supported in Embedded MegaRAID.

The StorCLI tool supports the following commands for virtual drive migration (reconstruction):

storcli /cx/vx show migrate
storcli /cx/vx start migrate <type=raidx> [option=<add|remove> drives=[e:x]s|[e:x]s-x|[e:]s-x,y]
[Force]

The detailed description for each command follows.

#### storcli /cx/vx show migrate

This command shows the progress of the virtual drive migrate operation in percentage.

The estimated time (in minutes) left to complete the operation is also shown.

Input example: storcli /c0/v0 show migrate

#### storcli /cx/vx start migrate <type=raidlevel> [option=<add | remove> drives=<e1:s1,e2:s2 ...> ]

This command starts the reconstruction on a virtual drive to the specified RAID level by adding or removing drives from the existing virtual drive. You can use the options that follow with the start migrate command.

#### Table 18 Virtual Drive Migration Command Options

| Options                                                                             | Value Range                                                                                                    | Description                                                 |
|-------------------------------------------------------------------------------------|----------------------------------------------------------------------------------------------------|-------------------------------------------------------------|
| type =RAID level                                                                    | RAID [0 1 5 6]                                                                                                    | The RAID level to which the virtual drive must be migrated. |
| <pre>[option=<add remove=""  =""> drives=<e1:s1,e2:s2,>]</e1:s1,e2:s2,></add></pre> | add: Adds drives to the virtual drive and starts<br>reconstruction.<br>remove: Removes drives from the virtual drive and<br>starts reconstruction.                                                                                                    | Adds or removes drives from the virtual drive.              |
|                                                                                     | drives: The enclosure number and the slot number of the drives to be added to the virtual drive.                                                                                                    |                                                             |
|                                                                                     | <b>NOTE:</b> Make sure that the same block size (in a physical drive) is used in each $[e:s]$ pair. As an example, if you use 4096 bytes in the $e0:s0$ pair, use 4096 bytes in the $e1:s1$ pair too. Mixing of block sizes between the $[e:s]$ pairs is not supported. |                                                             |

Virtual drive migration can be done between the following RAID levels.

#### Table 19 Virtual Drive Migration Table

| Initial RAID level | Migrated RAID level |
|--------------------|---------------------|
| RAID 0             | RAID 1              |
| RAID 0             | RAID 5              |
| RAID 0             | RAID 6              |
| RAID 1             | RAID 0              |
| RAID 1             | RAID 5              |
| RAID 1             | RAID 6              |
| RAID 5             | RAID 0              |
| RAID 5             | RAID 6              |

#### Table 19 Virtual Drive Migration Table (Continued)

| Initial RAID level | Migrated RAID level |
|--------------------|---------------------|
| RAID 6             | RAID 0              |
| RAID 6             | RAID 5              |

Input example

In the following example, 252 is the enclosure number and 0, 1, and 2 are the slot numbers. storcli/c0/v0 start migrate type=raid0 option=add drives=252:0,252:1,252:2

### 5.6.9 Virtual Drive Consistency Check Commands

The StorCLI tool supports the commands that follow for virtual drive consistency checks:

```
storcli /cx/vx pause cc
storcli /cx/vx resume cc
storcli /cx/vx show cc
storcli /cx/vx start cc [force]
storcli /cx/vx stop cc
```

NOTE: If enclosures are used to connect the physical drives to the controller, specify the IDs in the command.

The detailed description for each command follows.

#### storcli /cx/vx pause cc

This command pauses an ongoing consistency check process. You can resume the consistency check at a later time. You can run this command only on a virtual drive that has a consistency check operation running.

Input example: storcli /c0/v4 pause cc

#### storcli /cx/vx resume cc

This command resumes a suspended consistency check operation. You can run this command on a virtual drive that has a paused consistency check operation.

Input example: storcli /c0/v4 resume cc

#### storcli /cx/vx show cc

This command shows the progress of the consistency check operation in percentage.

The estimated time (in minutes) left to complete the operation is also shown.

Input example: storcli /c0/v5 show cc

#### storcli /cx/vx start cc force

This command starts a consistency check operation for a virtual drive. Typically, a consistency check operation is run on an initialized virtual drive. Use the force option to run a consistency check on an uninitialized drive.

Input example: storcli /c0/v4 start cc

#### storcli /cx/vx stop cc

This command stops a consistency check operation. You can run this command only for a virtual drive that has a consistency check operation running.

Input example: storcli /c0/v4 stop cc

NOTE: You cannot resume a stopped consistency check process.

### 5.6.10 Background Initialization Commands

The StorCLI tool supports the following commands for background initialization:

storcli /cx/vx resume bgi storcli /cx/vx set autobgi=<on|off> storcli /cx/vx show autobgi storcli /cx/vx show bgi storcli /cx/vx stop bgi storcli /cx/vx suspend bgi

The detailed description for each command follows.

#### storcli /cx/vx resume bgi

This command resumes a suspended background initialization operation.

Input example: storcli /c0/v0 resume bgi

#### storcli /cx/vx set autobgi=<on|off>

This command sets the auto background initialization setting for a virtual drive to on or off.

Input example: storcli /c0/v0 set autobgi=on

#### storcli /cx/vx show autobgi

This command shows the background initialization setting for a virtual drive.

The estimated time (in minutes) left to complete the operation is also shown.

Input example: storcli /c0/v0 show autobgi

#### storcli /cx/vx show bgi

This command shows the background initialization progress on the specified virtual drive in percentage.

The estimated time (in minutes) left to complete the operation is also shown.

Input example: storcli /c0/v0 show bgi

#### storcli /cx/vx stop bgi

This command stops a background initialization operation. You can run this command only for a virtual drive that is currently initialized.

Input example: storcli /c0/v4 stop bgi

#### storcli /cx/vx pause bgi

This command suspends a background initialization operation. You can run this command only for a virtual drive that is currently initialized.

storcli /c0/v4 pause bgi

### 5.6.11 Virtual Drive Expansion Commands

The StorCLI tool supports the commands that follow for virtual drive expansion: storcli /cx/vx expand size=<value> [expandarray] storcli /cx/vx|vall show expansion

The detailed description for each command follows.

#### storcli /cx/vx expand size=<value> [expandarray]

This command expands the virtual drive within the existing array or if you replace the drives with drives larger than the size of the existing array. Even though the value you provided might be in MB, the value of the expanded size is displayed based on the nearest possible unit. Depending on the input (value) you provided, the storcli command recognizes the size from the input you provided and rounds up the size to the nearest percentage of free space remaining on the drive group. Because of this rounding, the actual expanded size might differ from the size you requested. If the expandarray option is specified, the existing array is expanded. If this option is not specified, the virtual drive is expanded.

#### storcli /cx/vx show expansion

This command shows the expansion information on the virtual drive with and without array expansion.

Input example: storcli /c0/v0 show expansion

### 5.6.12 Display the Bad Block Table

The StorCLI tool supports the command that follows to check for bad block entries of virtual drives on the selected controller: storcli /cx/vx show bbmt

The detailed description for the command follows.

#### storcli /cx/vx show bbmt

Input example: storcli /c0/v0 show bbmt

### 5.6.13 Clear the LDBBM Table Entires

The StorCLI tool supports the command that follows to clear the LDBBM table entries: storcli /cx/vx delete bbmt

The detailed description for the command follows.

#### storcli /cx/vx delete bbmt

Input example: storcli /c0/v0 delete bbmt

### 5.6.14 Clear a Configuration

Use the delete config command to clear an existing configuration. storcli /cx delete config [force]

The detailed description for the command follows.

#### storcli /cx delete config [force]

This command lets you clear an existing configuration.

Input example
storcli /c0 delete config[force]

## 5.6.15 Virtual Drive Security Command

The StorCLI utility supports the following virtual drive security commands: storcli /cx/dx set securitykey=on

#### storcli /cx/dx set security=on

This command sets the security on the virtual drive or disk groups.

#### Input example:

storcli /c0/d4 set security=on

## 5.7 Foreign Configurations Commands

The StorCLI tool supports the commands that follow to view, import, and delete foreign configurations:

```
storcli /cx/fall|fall del|delete
storcli /cx/fall|fall import [preview]
storcli /cx/fall|fall show [all]
```

**NOTE:** Provide the security key when importing a locked foreign configuration created in a different machine that is encrypted with a security key.

The detailed description for each command follows.

#### storcli /cx/fall|fall del| delete

This command deletes the foreign configuration of a controller.

Input example: storcli /c0/fall delete

#### storcli /cx/fall|fall import [preview]

This command imports the foreign configurations of a controller. The preview option shows a summary of the foreign configuration before importing it.

Input example: storcli /c0/fall import

#### storcli /cx/fall|fall show [all]

This command shows the summary of the entire foreign configuration for a particular controller. The all option shows all the information of the entire foreign configuration.

NOTE: The EID:Slot column is populated for the foreign PDs that are locked.

#### Input example:

```
storcli /c0/fall show preview
storcli /c0/fall import preview
storcli /c0/fall show all
```

## 5.8 BIOS-Related Commands

```
The Storage Command Line Interface Tool supports the following BIOS commands:
storcli /cx set bios [state=<on|off>] [abs=<on|off>] [DeviceExposure=<value>]
```

The detailed description for the command follows.

#### storcli /cx set bios [state=<on|off>] [abs=<on|off>] [DeviceExposure=<value>]

This command enables or disables the controller's BIOS, sets the BIOS boot mode, and enables the BIOS to select the best logical drive as the boot drive.

**NOTE:** The legacy BIOS can load a limited number of the PCI device's BIOS. Disable the BIOS to avoid issues during POST.

Input example:

storcli /c0 set bios[state=on][abs=on][deviceexposure=20]

### 5.8.1 OPROM BIOS Commands

The StorCLI tool supports the following OPROM BIOS commands:

storcli /cx/ex/sx set bootdrive=on|off
storcli /cx/vx set bootdrive=on|off
storcli /cx show bootdrive

The detailed description for each command follows.

#### storcli /cx/ex/sx set bootdrive=on|off

This command sets the specified physical drive as the boot drive. During the next reboot, the BIOS looks for a boot sector in the specified physical drive.

Input example: storcli /c0/e32/s4 set bootdrive=on

#### storcli /cx/vx set bootdrive=on|off

This command sets the specified virtual drive as the boot drive. During the next reboot, the BIOS looks for a boot sector in the specified virtual drive.

Input example: storcli /c0/v0 set bootdrive=on

#### storcli /cx show bootdrive

This command shows the boot drive for the controller. The boot drive can be a physical drive or a virtual drive.

```
Input example:
storcli /cx show bootdrive
```

## 5.9 Drive Group Commands

This section describes the drive group commands.

### 5.9.1 Drive Group Show Commands

The StorCLI tool supports the drive group commands that follow:

```
storcli /cx/dall show
storcli /cx/dall show all
storcli /cx/dall show cachecade
storcli /cx/dx show
storcli /cx/dx show all
storcli /cx/dx split mirror
storcli /cx/dall show mirror
```

storcli /cx/dall add mirror src=<val>[force]
storcli /cx/dx set hidden=<on|off>

#### storcli /cx/dall show

This command shows the topology information of all the drive group.

Input example: storcli /c0/dall show

#### storcli /cx/dall show all

This command shows all available configurations in the controller which includes topology information, virtual drive information, physical drive information, free space, and free slot information.

Input example: storcli /c0/dall show all

#### storcli /cx/dall show cachecade

This command shows all CacheCade virtual drive information.

Input example: storcli /c0/dall show cachecade

#### storcli /cx/dx show

This command shows the topology information of the drive group.

Input example: storcli /c0/dx show

#### storcli /cx/dx show all

This command shows the physical drive and the virtual drive information for the drive group.

Input example: storcli /c0/dx show all

#### storcli /cx/dx split mirror

This command enables you to perform a break mirror operation on a drive group. The break mirror operation enables a RAID 1 configured drive group to be broken into two volumes. You can use one of the volumes in another system and replicate it without making a copy of the virtual drive.

Input example: storcli /c0/dx split mirror

#### storcli /cx/dall show mirror

This command shows information about the mirror associated with the drive group.

Input example: storcli /c0/dall show mirror

#### storcli /cx/dall add mirror src=<val>[force]

This command joins the virtual drive with its mirror. The possible values to be used are 0, 1, or 2.

Input example: storcli /c0/dall add mirror src=<1>[force]

#### storcli /cx/dx set hidden=<on|off>

This command hides or unhides a drive group.

Input example: storcli /c0/d0 set hidden=on

## 5.10 Enclosure Commands

The StorCLI tool supports the enclosure commands that follow:

```
storcli /cx/ex download src=filepath [mode= E]
storcli /cx/ex show all
storcli /cx/ex show status
```

The detailed description for each command follows.

NOTE: StorCLI supports and can be used to qualify only Broadcom expanders and enclosures.

#### storcli /cx/ex download src=filepath [mode= E]

This command flashes the firmware with the file specified at the command line. The option that follows can be used with the enclosure firmware download command.

#### Table 20 Enclosure Firmware Download Command Options

| Option | Value Range | Description                                                                        |
|--------|-------------|------------------------------------------------------------------------------------|
| mode   | E           | Issues a command descriptor block (CDB) with write command with command mode 0x0E. |

**NOTE:** The firmware file that is used to flash the enclosure can be of any format. The StorCLI utility assumes that you provide a valid firmware image.

Input example:

storcli /c0/e0 download src=c:\file2.bin mode = E

#### storcli /cx/ex show all

This command shows all enclosure information, which includes general enclosure information, enclosure inquiry data, a count of enclosure elements, and information about the enclosure elements.

Input example: storcli /c0/e0 show all

#### storcli /cx/ex show status

This command shows the enclosure status and the status of all the enclosure elements.

Input example: storcli /c0/e0 show status

## 5.11 PHY Commands

The Storage Command Line Interface Tool supports the following phy commands:

storcli /cx/px|pall show
storcli /cx/px|pall show all
storcli /cx/ex show phyerrorcounters
storcli /cx[/ex]/sx show phyerrorcounters

storcli /cx[/ex]/sx reset phyerrorcounters

NOTE: Changing the link speed or lane speed is not supported.

The detailed description for each command follows.

#### storcli /cx/px|pall show

This command shows the basic phy layer information.

Input example: storcli /c1/p0 show

#### storcli /cx/px|pall show all

This command shows all the phy layer information.

Input example: storcli /c1/p0 show all

#### storcli /cx/ex show phyerrorcounters

This command shows the enclosure/expander phy error counters.

Input example: storcli /cl/e0 show phyerrorcounters

#### storcli /cx[/ex]/sx show phyerrorcounters

This command shows the drive phy error counters.

Input example: storcli /c1/e0/s0 show phyerrorcounters

#### storcli /cx[/ex]/sx reset phyerrorcounters

This command resets the drive phy error counters.

Input example: storcli /c1/e0/s0 reset phyerrorcounters

## 5.12 Log File Commands

The StorCLI tool supports the commands that follow to generate and maintain log files:

```
storcli /cx delete events
storcli /cx delete termlog
storcli /cx show events file=<absolute path>
storcli /cx show eventloginfo
storcli /cx show termlog type=config|contents [logfile[=filename]]
storcli /cx show dequeuelog file =<filepath>
Storcli /cx show alilog [logfile[=filename]]
```

The detailed description for each command follows.

#### storcli /cx delete events

This command deletes all records in the event log.

```
Input example:
storcli /c0 delete events
```

#### storcli /cx delete termlog

This command clears the TTY (firmware log for issue troubleshooting) logs.

Input example: storcli /c0 delete termlog

#### storcli /cx show events file=<absolute path>

This command prints the system log to a text file and saves the file in the specified location.

Input example: storcli /c0 show events file=C:\Users\brohan\test\eventreports

#### storcli /cx show eventloginfo

This command shows the history of log files generated.

Input example: storcli /c0 show eventloginfo type=config

#### storcli /cx show termlog type=config[contents [logfile[=filename]]

This command shows the firmware logs. The config option shows the term log configuration, the contents option shows the term log. The contents option is the default.

If you use the logfile option in the command syntax, the logs are written to the specified file. If you do not specify a file name, then the logs are written to the storsas.log file. If you do not use the logfile option in the command syntax, the entire log output is printed to the console.

Input example: storcli /c0 show termlog=contents [logfile[=log.txt]]

#### storcli /cx show dequeuelog =<filepath>

This command shows the debug log from the firmware.

Input example: storcli /c0 show dequeuelog=<c:\test\log.txt>

#### storcli /cxshow alilog [logfile[=filename]]

This command gets the controller property, TTY logs, and events to the specified file.

```
Input example:
storcli /c0 show alilog [logfile[=log.txt]]
```

## 5.13 Energy Pack Commands

The StorCLI tool supports the HPE Smart Storage Energy Pack command that follows: storcli /cx show Energypack

The detailed description for this command is as follows.

#### storcli /cx show Energypack

This command displays the status of the HPE Smart Storage Energy Pack.

```
Input example:
```

storcli /c0 show Energypack

| Message                        | Number  | Description                                              |
|--------------------------------|---------|----------------------------------------------------------|
| MCELL_BBU_STATUS_GOOD          | 0x0     | The energy pack is good.                                 |
| MCELL_BBU_STATUS_NOT_PRESENT   | 0x1     | The energy pack is not present.                          |
| MCELL_BBU_STATUS_CHARGING      | 0x8     | The energy pack is charging.                             |
| MCELL_BBU_STATUS_I2CERROR      | 0x200   | There energy pack encountered an I <sup>2</sup> C error. |
| MCELL_BBU_STATUS_BAD           | 0x400   | The energy pack is bad.                                  |
| MCELL_BBU_STATUS_CABLE_FAILURE | 0x80000 | The energy pack cable failed.                            |

## **Chapter 6: Frequently Used Tasks**

## 6.1 Showing the StorCLI Tool Version

The command that follows shows the version of the command line tool:  ${\tt storcli}$  -v

## 6.2 Showing the StorCLI Tool Help

The following command shows the StorCLI tool help:  ${\tt storcli}$  -h

Help appears for all the StorCLI tool commands.

## 6.3 Showing System Summary Information

The command that follows shows the summary of all the controller information: storcli -show [all]

## 6.4 Showing Free Space in a Controller

The command that follows shows the free space available in the controller:  $\tt storcli / cx \ show \ free space$ 

## 6.5 Adding Virtual Drives

The command that follows creates a virtual drive:

```
storcli /cx add vd type=raid[0|1|5|6|10|50|60][Size=<VD1_Sz>,<VD2_Sz>,...|*all]
[name=<VDNAME1>,..] drives=e:s|e:s-x|e:s-x,y [PDperArray=x|auto*]
[pdcache=on|off|*default][pi] [DimmerSwitch(ds)=default|automatic(auto)|
*none|maximum(max)|MaximumWithoutCaching(maxnocache)] [wt|*wb|awb] [nora|*ra]
[*direct|cached]
[strip=<8|16|32|64|128|256|512|1024] [AfterVd=x] [Spares=[e:]s|[e:]s-x|[e:]s-x,y]
[Cbsize = 0|1|2 Cbmode = 0|1|2]
[force]</pre>
```

**NOTE:** The supported strip size can vary from a minimum of 64 KB to 1 MB for controllers and only 64 KB for Integrated controllers.

The inputs that follow can be used when adding virtual drives:

- The controller in which the virtual drives are created.
- The RAID type of the virtual drives.

The supported RAID types are 0, 1, 5, 6, 10, 50, 60.

- The size of each virtual drive.
- The drives that are used to create the virtual drives.
   drives = e:s|e:s-x|e:s-x,y

Where:

- e specifies the enclosure ID.
- *s* represents the slot in the enclosure.
- e:s-ex is the range conventions used to represents slots s to x in the enclosure e.

• The physical drives per array.

The physical drives per array can be set to a particular value.

- The PDcache option can be set to on or off.
- The pi option enables protection information.
- The Dimmer Switch is the power save policy. It can be set to default or automatic \*, none, maximum(max), or MaximumWithoutCaching(maxnocache).
- The wt option disables write back.
- The nora option disables read ahead.
- The cached option enables the cached memory.
- The strip option sets the strip size.
   It can take the values 8, 16, 32, 64, 128, 256, 512, 1024.
- **NOTE:** The supported strip size can vary from a minimum of 64 KB to 1 MB for controllers and only 64 KB for Integrated controllers.
- The AfterVdX option creates the virtual drives in the adjacent free slot next to the specified virtual drives.
- **NOTE:** The \* indicates default values used in the creation of the virtual drives. If values are not specified, the default values are taken.

Example: /cxadd vd type=r1 drives=0:10-15 WB Direct strip=64

This command creates a RAID volume of RAID 1 type from drives in slots 10 to slot 15 in enclosure 0. The strip size is 64kb.

## 6.6 Setting the Cache Policy in a Virtual Drive

The command that follows sets the write cache policy of the virtual drive: storcli /cx/v(x|all) set wrcache=wt|wb|awb

The command sets the write cache to write back, write through, or always write back.

## 6.7 Showing Virtual Drive Information

The command that follows shows the virtual drive information for all the virtual drives in the controller: storcli /cx/vall show [all]

## 6.8 Deleting Virtual Drives

The following command deletes virtual drives: storcli /cx/v(x|all) del [cc|cachecade]

The following inputs are required when deleting a virtual drive:

- The controller on which the virtual drive or virtual drives is present.
- The virtual drives that must be deleted; or you can delete all the virtual drives on the controller using the vall option.
- The cc or cachecade option to confirm that the deleted drive is a CacheCade drive.

## 6.9 Flashing Controller Firmware

The command that follows is used to flash the controller firmware. storcli /cx download file=filepath [fwtype=<value>] [nosigchk] [noverchk][resetnow]

## **Chapter 7: Generic Command Line Interface Error Messages**

This chapter lists the generic software error messages for the StorCLI tool.

**NOTE:** Some of the error messages listed might not be applicable to your configuration, because they are generic error messages and are displayed depending on the type of controller, the features that are enabled for a particular controller, the storage environment that you are using, and so on.

## 7.1 Error Messages and Descriptions

Each message that appears in the event log has an error level that indicates the severity of the event, as shown in the following table.

| Decimal<br>Number | Hex<br>Number | Event Text                                                                      |
|-------------------|---------------|---------------------------------------------------------------------------------|
| 0                 | 0x00          | Command completed successfully                                                  |
| 1                 | 0x01          | Invalid command                                                                 |
| 2                 | 0x02          | DCMD opcode is invalid                                                          |
| 3                 | 0x03          | Input parameters are invalid                                                    |
| 4                 | 0x04          | Invalid sequence number                                                         |
| 5                 | 0x05          | Abort operation is not possible for the requested command                       |
| 6                 | 0x06          | Application host code not found                                                 |
| 7                 | 0x07          | Application already in use – try later                                          |
| 8                 | 0x08          | Application not initialized                                                     |
| 9                 | 0x09          | Given array index is invalid                                                    |
| 10                | 0x0A          | Unable to add missing drive to array, as row has no empty slots                 |
| 11                | 0x0B          | Some of the CFG resources conflict with each other or the current configuration |
| 12                | 0x0C          | Invalid device ID / select-timeout                                              |
| 13                | 0x0D          | Drive is too small for requested operation                                      |
| 14                | 0x0E          | Flash memory allocation failed                                                  |
| 15                | 0x0F          | Flash download already in progress                                              |
| 16                | 0x10          | Flash operation failed                                                          |
| 17                | 0x11          | Flash image was bad                                                             |
| 18                | 0x12          | Downloaded flash image is incomplete                                            |
| 19                | 0x13          | Flash OPEN was not performed                                                    |
| 20                | 0x14          | Flash sequence is not active                                                    |
| 21                | 0x15          | Flush command failed                                                            |
| 22                | 0x16          | Specified application does not contain the host-resident code                   |
| 23                | 0x17          | LD operation not possible – CC is in progress                                   |
| 24                | 0x18          | LD initialization in progress                                                   |
| 25                | 0x19          | LBA is out of range                                                             |
| 26                | 0x1A          | Maximum LDs are already configured                                              |
| 27                | 0x1B          | LD is not OPTIMAL                                                               |
| 28                | 0x1C          | LD Rebuild is in progress                                                       |
| 29                | 0x1D          | LD is undergoing reconstruction                                                 |

#### Table 21 Error Messages and Descriptions

#### Table 21 Error Messages and Descriptions (Continued)

| Decimal<br>Number | Hex<br>Number | Event Text                                                                                      |
|-------------------|---------------|-------------------------------------------------------------------------------------------------|
| 30                | 0x1E          | LD RAID level is wrong for requested operation                                                  |
| 31                | 0x1F          | Too many spares assigned                                                                        |
| 32                | 0x20          | Scratch memory not available – try command again later                                          |
| 33                | 0x21          | Error writing MFC data to SEEPROM                                                               |
| 34                | 0x22          | Required hardware is missing                                                                    |
| 35                | 0x23          | Item not found                                                                                  |
| 36                | 0x24          | LD drives are not within an enclosure                                                           |
| 37                | 0x25          | PD CLEAR operation is in progress                                                               |
| 38                | 0x26          | Unable to use SATA(SAS) drive to replace SAS(SATA)                                              |
| 39                | 0x27          | Patrol Read is disabled                                                                         |
| 40                | 0x28          | Given row index is invalid                                                                      |
| 45                | 0x2D          | SCSI command performed, but non-GOOD status was received – see mf.hdr.extStatus for SCSI_STATUS |
| 46                | 0x2E          | I/O request for MFI_CMD_OP_PD_SCSI failed – see extStatus for DM error                          |
| 47                | 0x2F          | Matches SCSI RESERVATION_CONFLICT                                                               |
| 48                | 0x30          | One or more of the flush operations failed                                                      |
| 49                | 0x31          | Firmware real-time currently not set                                                            |
| 50                | 0x32          | Command issues while firmware in wrong state (i.e., GET RECON when op not active)               |
| 51                | 0x33          | LD is not OFFLINE – I/O not possible                                                            |
| 52                | 0x34          | Peer controller rejected request (possibly due to resource conflict)                            |
| 53                | 0x35          | Unable to inform peer of communication changes (retry might be appropriate)                     |
| 54                | 0x36          | LD reservation already in progress                                                              |
| 55                | 0x37          | I <sup>2</sup> C errors were detected                                                           |
| 56                | 0x38          | PCI errors occurred during XOR/DMA operation                                                    |
| 57                | 0x39          | Diagnostics failed – see event log for details                                                  |
| 58                | 0x3A          | Unable to process command as boot messages are pending                                          |
| 59                | 0x3B          | Returned if foreign configurations are incomplete                                               |
| 61                | 0x3D          | Returned if a command is tried on unsupported hardware                                          |
| 62                | 0x3E          | CC scheduling is disabled                                                                       |
| 63                | 0x3F          | PD CopyBack operation is in progress                                                            |
| 64                | 0x40          | Selected more than one PD per array                                                             |
| 65                | 0x41          | Microcode update operation failed                                                               |
| 66                | 0x42          | Unable to process command as drive security feature is not enabled                              |
| 67                | 0x43          | Controller already has a lock key                                                               |
| 68                | 0x44          | Lock key cannot be backed-up                                                                    |
| 69                | 0x45          | Lock key backup cannot be verified                                                              |
| 70                | 0x46          | Lock key from backup failed verification                                                        |
| 71                | 0x47          | Re-key operation not allowed, unless controller already has a lock key                          |
| 72                | 0x48          | Lock key is not valid, cannot authenticate                                                      |
| 73                | 0x49          | Lock key from escrow cannot be used                                                             |
| 74                | 0x4A          | Lock key backup (pass-phrase) is required                                                       |
| 75                | 0x4B          | Secure LD exist                                                                                 |
| 76                | 0x4C          | LD secure operation is not allowed                                                              |
| 77                | 0x4D          | Re-provisioning is not allowed                                                                  |

#### Table 21 Error Messages and Descriptions (Continued)

| Decimal<br>Number | Hex<br>Number | Event Text                                                                                                 |
|-------------------|---------------|----------------------------------------------------------------------------------------------------|
| 78                | 0x4E          | Drive security type (FDE or non-FDE) is not appropriate for requested operation                            |
| 79                | 0x4F          | LD encryption type is not supported                                                                        |
| 80                | 0x50          | Cannot mix FDE and non-FDE drives in same array                                                            |
| 81                | 0x51          | Cannot mix secure and unsecured LD in same array                                                           |
| 82                | 0x52          | Secret key not allowed                                                                                     |
| 83                | 0x53          | Physical device errors were detected                                                                       |
| 84                | 0x54          | Controller has LD cache pinned                                                                             |
| 85                | 0x55          | Requested operation is already in progress                                                                 |
| 86                | 0x56          | Another power state set operation is in progress                                                           |
| 87                | 0x57          | Power state of device is not correct                                                                       |
| 88                | 0x58          | No PD is available for patrol read                                                                         |
| 89                | 0x59          | Controller reset is required                                                                               |
| 90                | 0x5A          | No EKM boot agent detected                                                                                 |
| 91                | 0x5B          | No space on the snapshot repository VD                                                                     |
| 92                | 0x5C          | For consistency SET PiTs, some PiT creations might fail and some succeed                                   |
| 255               | 0xFF          | Invalid status – used for polling command completion                                                       |
| 93                | 0x5D          | Secondary iButton cannot be used and is incompatible with controller                                       |
| 94                | 0x5E          | PFK does not match or cannot be applied to the controller                                                  |
| 95                | 0x5F          | Maximum allowed unconfigured (configurable) PDs exist                                                      |
| 96                | 0x60          | I/O metrics are not being collected                                                                        |
| 97                | 0x61          | AEC capture must be stopped before proceeding                                                              |
| 98                | 0x62          | Unsupported level of protection information                                                                |
| 99                | 0x63          | PDs in LD have incompatible EEDP types                                                                     |
| 100               | 0x64          | Request cannot be completed because protection information is not enabled                                  |
| 101               | 0x65          | PDs in LD have different block sizes                                                                       |
| 102               | 0x66          | LD Cached data is present on a (this) SSCD                                                                 |
| 103               | 0x67          | Config sequence number mismatch                                                                            |
| 104               | 0x68          | Flash image is not supported                                                                               |
| 105               | 0x69          | Controller cannot be online-reset                                                                          |
| 106               | 0x6A          | Controller booted to safe mode, command is not supported in this mode                                      |
| 107               | 0x6B          | SSC memory is unavailable to complete the operation                                                        |
| 108               | 0x6C          | Peer node is incompatible                                                                                  |
| 109               | 0x6D          | Dedicated hot spare assignment is limited to array(s) with same LDs.                                       |
| 110               | 0x6E          | Signed component is not part of the image                                                                  |
| 111               | 0x6F          | Authentication failure of the signed firmware image                                                        |
| 112               | 0x70          | Flashing was OK but firmware restart is not required; for example, no change in firmware from current      |
| 113               | 0x71          | Firmware is in some form of restricted mode, example: passive in A/P HA mode                               |
| 114               | 0x72          | The maximum number of entries are exceed                                                                   |
| 115               | 0x73          | Cannot start the subsequent flush because the previous flush is still active                               |
| 116               | 0x74          | Status is OK but a reboot is need for the change to take effect                                            |
| 117               | 0x75          | Cannot perform the operation because the background operation is still in progress                         |
| 118               | 0x76          | Operation is not possible                                                                                  |
| 119               | 0x77          | Firmware update on the peer node is in progress                                                            |
| 120               | 0x78          | Hidden policy is not set for all of the virtual drives in the drive group that contains this virtual drive |

#### Table 21 Error Messages and Descriptions (Continued)

| Decimal<br>Number | Hex<br>Number | Event Text                                                                                           |
|-------------------|---------------|----------------------------------------------------------------------------------------------------|
| 121               | 0x79          | Indicates that there are one or more secure system drives in the system                              |
| 122               | 0x7A          | Boot LD cannot be hidden                                                                             |
| 123               | 0x7B          | LD count is greater than the maximum transportable LD count                                          |
| 124               | 0x7C          | DHSP is associated with more than one disk group – force is needed if dcmd.mbox.b[5] is 0            |
| 125               | 0x7D          | Operation not possible because the configuration has some LD in transport ready state                |
| 126               | 0x7E          | I/O request encountered a SCSI DATA UNDERRUN, MFI_HDR; the length is set to bytes transferred        |
| 127               | 0x7F          | Firmware flash operation not allowed in the current mode                                             |
| 128               | 0x80          | Operation not possible because the device is in transport ready state                                |
| 129               | 0x81          | Operation not possible because the LD is in transport ready state                                    |
| 130               | 0x82          | Operation not possible because the LD is not in transport ready state                                |
| 131               | 0x83          | Operation not possible because the PD is in removal ready state                                      |
| 132               | 0x84          | Status OK but host reboot is required for changes to take effect                                     |
| 133               | 0x85          | Microcode update is pending on the device                                                            |
| 134               | 0x86          | Microcode update is in progress on the device                                                        |
| 135               | 0x87          | Mismatch between the drive type and the erase option                                                 |
| 136               | 0x88          | Operation not possible because the automatic created configuration exists                            |
| 137               | 0x89          | Secure device exists – EPD or EPD-PASSTHRU                                                           |
| 138               | 0x8A          | Operation not possible because host FRU data is invalid                                              |
| 139               | 0x8B          | Operation not possible because controller FRU data is invalid                                        |
| 140               | 0x8C          | Requested image not found                                                                            |
| 141               | 0x8D          | NVCache related error                                                                                |
| 142               | 0x8E          | Requested LD size is less than the MINIMUM SIZE LIMIT                                                |
| 143               | 0x8F          | Requested drive count is invalid for this RAID level                                                 |
| 144               | 0x90          | OEM specific backplane authentication failure                                                        |
| 145               | 0x91          | OEM specific backplane not found                                                                     |
| 146               | 0x92          | Flashing an image is not possible because downloaded and running firmware on the controller are same |
| 147               | 0x93          | Unmap is not supported on the device                                                                 |
| 148               | 0xFF          | Invalid status – used for polling command completion                                                 |

## **Appendix A: Support and Other Resources**

## A.1 Accessing Hewlett Packard Enterprise Support

For live assistance, go to the Contact Hewlett Packard Enterprise Worldwide website:

#### http://www.hpe.com/assistance

To access documentation and support services, go to the Hewlett Packard Enterprise Support Center website:

http://www.hpe.com/support/hpesc

#### Information to collect:

- Technical support registration number (if applicable)
- Product name, model or version, and serial number
- Operating system name and version
- Firmware version
- Error messages
- Product-specific reports and logs
- Add-on products or components
- Third-party products or components

## A.2 Accessing Updates

Some software products provide a mechanism for accessing software updates through the product interface. Review your product documentation to identify the recommended software update method.

To download product updates:

#### **Hewlett Packard Enterprise Support Center**

#### www.hpe.com/support/hpesc

#### Hewlett Packard Enterprise Support Center: Software downloads

www.hpe.com/support/downloads

#### **My HPE Software Center**

www.hpe.com/support/softwaredepot

To subscribe to eNewsletters and alerts:

#### www.hpe.com/support/e-updates

To view and update your entitlements, and to link your contracts and warranties with your profile, go to the Hewlett Packard Enterprise Support Center More Information on Access to Support Materials page:

#### www.hpe.com/support/AccessToSupportMaterials

**NOTE:** Access to some updates might require product entitlement when accessed through the Hewlett Packard Enterprise Support Center. You must have an HPE Passport set up with relevant entitlements.

## A.3 Customer Self Repair

Hewlett Packard Enterprise customer self repair (CSR) programs allow you to repair your product. If a CSR part needs to be replaced, it will be shipped directly to you so that you can install it at your convenience. Some parts do not qualify for CSR. Your Hewlett Packard Enterprise authorized service provider will determine whether a repair can be accomplished by CSR.

For more information about CSR, contact your local service provider or go to the CSR website: www.hpe.com/support/selfrepair

## A.4 Remote Support

Remote support is available with supported devices as part of your warranty or contractual support agreement. It provides intelligent event diagnosis, and automatic, secure submission of hardware event notifications to Hewlett Packard Enterprise, which will initiate a fast and accurate resolution based on your product's service level. Hewlett Packard Enterprise strongly recommends that you register your device for remote support.

If your product includes additional remote support details, use search to locate that information.

#### **Remote support and Proactive Care information**

- HPE Get Connected www.hpe.com/services/getconnected
- HPE Proactive Care Services
   www.hpe.com/services/proactivecare
- HPE Proactive Care Service: Supported Products List www.hpe.com/services/proactivecaresupportedproducts
   HPE Proactive Care Advanced Service: Supported Products List www.hpe.com/services/proactivecareadvancedsupportedproducts

#### **Proactive Care Customer Information**

- Proactive Care Central www.hpe.com/services/proactivecarecentral
- Proactive Care Service Activation www.hpe.com/services/proactivecarecentralgetstarted

## A.5 Warranty Information

To view the warranty for your product or to view the *Safety and Compliance Information for Server, Storage, Power, Networking, and Rack Products* reference document, go to the Enterprise Safety and Compliance website:

www.hpe.com/support/Safety-Compliance-EnterpriseProducts

#### Additional warranty information

- HPE ProLiant and x86 Servers and Options www.hpe.com/support/ProLiantServers-Warranties
- HPE Enterprise Servers www.hpe.com/support/EnterpriseServers-Warranties
  - HPE Storage Products www.hpe.com/support/Storage-Warranties HPE Networking Products www.hpe.com/support/Networking-Warranties

## A.6 Regulatory Information

To view the regulatory information for your product, view the Safety and Compliance Information for Server, Storage, Power, Networking, and Rack Products, available at the Hewlett Packard Enterprise Support Center:

www.hpe.com/support/Safety-Compliance-EnterpriseProducts

#### Additional regulatory information

Hewlett Packard Enterprise is committed to providing our customers with information about the chemical substances in our products as needed to comply with legal requirements such as REACH (Regulation EC No 1907/2006 of the European Parliament and the Council). A chemical information report for this product can be found at:

#### www.hpe.com/info/reach

For Hewlett Packard Enterprise product environmental and safety information and compliance data, includingRoHS and REACH, see:

#### www.hpe.com/info/ecodata

For Hewlett Packard Enterprise environmental information, including company programs, product recycling, and energy efficiency, see:

www.hpe.com/info/environment

## A.7 Documentation Feedback

Hewlett Packard Enterprise is committed to providing documentation that meets your needs. To help us improve the documentation, send any errors, suggestions, or comments to Documentation Feedback (docsfeedback@hpe.com). When submitting your feedback, include the document title, part number, edition, and publication date located on the front cover of the document. For online help content, include the product name, product version, help edition, and publication date located on the located on the legal notices page.

## **Revision History**

### Version 1.7, November 2022

 Updated the Installation, Installing the StorCLI Tool on Linux Operating Systems, Controller Security Commands, Drive Security Commands, and Virtual Drive Security Command sections.

## Version 1.6, April 2022

- Added the Controller Security Commands, Drive Security Commands, and Virtual Drive Security Command section.
- Updated the StorCLI Tool Command Synatx, Phy Commands, and Add Virtual Drives Commands sections.
- Removed the Controllers Supported by the StorCLI Tool section.

### Version 1.5, January 2021

- Added the SPDM Commands, Drive Sanitize Command, StorCLI Default Logging, and, Ubuntu support sections.
- Updated the Battery Commands and Installing the StorCLI Tool on Linux Operating Systems sections.

### Version 1.0, December 2017

Initial document release.